# **PBX TARIFIRANJE v3.x**

Korisničke upute

Pristup programu za tarifiranje vrši se pomocu internet preglednika upisivanjem adrese servera gdje je tarifiranje instalirano npr. http://ime\_servera/tarifiranje ili http://ime\_servera/panasonic\_tarifiranje za starije verzije, gdje je ime\_servera ime ili ip adresa vašeg servera.

Nakon toga dobivate ekran za unos vašeg korisničkog imena i lozinke koje potvrđujete sa "Prijava"

| Vaši pristupni podaci:                                                                                                    |                                         |
|----------------------------------------------------------------------------------------------------|-----------------------------------------|
| Host: 10.0.0.215 / 10.0.0.215 / pc-st<br>OS: WinXP<br>Language: HR<br>Agent: Mozilla/4.0 (compatible; MSIE<br>Browser: IE6, ver. 6.0 | ruja.sys.local                          |
| User: Anonymus                                                                                                    |                                         |
|                                                                                                    |                                         |
| rijavljeni korisnik:                                                                                                    |                                         |
|                                                                                                    |                                         |
| Prijava korisnika                                                                                                    |                                         |
| ,                                                                                                    |                                         |
| Ko <del>ris</del> ničko ime:                                                                                                    | korisnik                                |
| Lozinka:                                                                                                    | ••••••••••••••••••••••••••••••••••••••• |
|                                                                                                    | Prijava                                 |
|                                                                                                    |                                         |
|                                                                                                    |                                         |
|                                                                                                    |                                         |
|                                                                                                    |                                         |

Ispravnim korisničkim imenom i lozinkom preusmjereni ste na početnu stranicu web aplikacije tarifiranja.

| vatum po     | ziva:                    | Udd     | latuma:     | Do          | datuma:            | EXT:          | Korisnik:       |        |            |
|--------------|--------------------------|---------|-------------|-------------|--------------------|---------------|-----------------|--------|------------|
| Danas        | *                        |         |             |             |                    | - SVE - 💌     | - SVE -         |        | ~          |
|              |                          |         |             |             |                    |               | Grupa korisnika | :      |            |
|              |                          |         |             |             |                    |               | - SVE -         |        | *          |
| Vrsta poz    | iva:                     | Tele    | fonski broj | j (filter): |                    |               | Vrsta prikaza:  |        |            |
| - SVE -      | *                        |         |             |             |                    |               | Lista poziva    |        | *          |
| Trajanje p   | oziva:                   | CD s    | tatus:      |             | TRG:               |               |                 |        |            |
| - SVE -      | *                        | - sv    | Έ-          | *           | - SVE -            | *             | Pre             | gled   |            |
| javljeni koj | risnik: WEB <sup>1</sup> | ∖Struja | [ADMIN]     | <b>4</b> 🖗  |                    | 🔎 🗓 🔗         | ) 🖄 🖾 🕺 🖉 🌔     | 000    | <b>@</b> ( |
|              |                          |         |             |             |                    |               |                 |        |            |
|              |                          |         |             |             |                    |               |                 |        |            |
| Posliednii   | h 10 poziva              |         |             |             |                    |               |                 |        |            |
| , ,          |                          |         |             |             |                    |               |                 |        |            |
| atum         | ¥rijeme                  | EXT     | CO          | Broj        |                    |               | Trajanje        | Cijena | CD         |
| 3.06.2006    | 11:53                    | 200     | 42          | 101 +       |                    |               | 00:00:13        | 0.00   |            |
| 3.06.2006    | 11:56                    | 101     | 02          | 37 -        |                    |               | 00:00:00        | 0,00   | NA         |
| 3.06.2006    | 11:56                    | 331     | 30          | 04          | 1338 +             |               | 00:00:43        | 0.23   |            |
| 3.06.2006    | 11:57                    | 501     | 31          | 021         | 2.750              |               | 00:00:15        | 0.00   | DO         |
| 8 06 2006    | 11:57                    | 501     | 32          | 6 there a   |                    |               | 00:00:17        | 0.00   | DO         |
| 2 06 2006    | 11,57                    | 199     |             | EVTENS      |                    | 777]          | 00,00,17        | 0,00   | 00         |
| 06 2006      | 11,57                    | 100     | 22          | £ 19        | Lakory 200 )       |               | 00,00,14        | 0,00   | TP         |
| 06.2006      | 11,57                    | 220     | 21          | 021         |                    |               | 00,00,14        | 0,00   | TP         |
| 06.2006      | 11,50                    | 140     | 42          | 166         | +                  |               | 00:00:47        | 0,00   | MA         |
| 3.06.2006    | 11:59                    | 331     | 32          | 619         |                    |               | 00:01:10        | 0,00   | -NA        |
| daberite k   | riterije pre             | trage : | a zatim kli | knite na '  | "Pregled"          |               |                 |        |            |
|              |                          |         | Dizaj.      | nirano za i | Microsoft Internet | t Explorer 5+ |                 |        |            |
|              |                          |         |             | C           | Explorer           |               |                 |        |            |
|              |                          |         |             |             |                    |               |                 |        |            |

Na početnoj stranici nalaze se padajuci izbornici za odabir kriterija pregleda, traka sa ikonama i posljednjih 10 poziva (ako je ta opcija uključena u postavkama)

(Ovisno o pravima korisnika neće biti prikazane sve ikone sa slike).

| 0                                             | djava korisnika<br>  | početn <i>a s</i> tran<br>(pregled) | ica       | hotel<br> | export<br>u excel<br> | (va<br>postavi<br> | trg<br>anjske<br>ke | linije) <sub>lo</sub><br>posj<br> | )g<br>jeta |
|-----------------------------------------------|----------------------|-------------------------------------|-----------|-----------|-----------------------|--------------------|---------------------|-----------------------------------|------------|
| Prijavljeni korisnik: WEB\Struja <b>[ADMI</b> | N] 🚽 💡               |                                     | <b>/</b>  | 8         | 2 🗷 🕯                 | <u>l</u> 🔅 (       | 3 🔁                 | ) 🕲 📀                             | 0          |
| ,<br>informacija o prijavljenom korisniku     | <br>promjena lozinke |                                     | <br>imeni | k is      | <br>spis kor          | <br>isnici ta      | <br>arife           | po<br>statusi                     | )moć       |
|                                               |                      |                                     |           |           |                       |                    |                     | poziva                            |            |

Početna stranica: 🔎

Ikona za povratak na početnu stranicu.

## Telefonski imenik: 🛄

1

| Telefonski broi:                                       | Ime /Naziv                                          |                |                    |
|--------------------------------------------------------|-----------------------------------------------------|----------------|--------------------|
| · · · · · · · · · · · · · · · · · · ·                  |                                                     |                | Upiši kao novog    |
|                                                        |                                                     |                | Ilniši promjene    |
| E-mail adresa:                                         |                                                     |                | opisi promjene     |
|                                                        |                                                     | 🗹 Javni broj   | Briši              |
|                                                        |                                                     |                |                    |
| Pretraživanje:                                         |                                                     |                |                    |
|                                                        | Π                                                   | aži >> Osvježi |                    |
| - the state of a surgery of                            |                                                     |                | A 60 A 68 A A 64 ( |
| avijeni Korisnik: WEB\S1                               | ruja [ADMIN] 🔮 🏌                                    |                | י 🕗 🧐 🛣 🖓 🛄 🏴      |
|                                                        |                                                     |                |                    |
|                                                        |                                                     |                |                    |
| Telefonski imenik                                      |                                                     |                |                    |
|                                                        |                                                     |                |                    |
|                                                        |                                                     |                |                    |
| elefonski broj                                         | Naziv                                               |                | E-Mail             |
| 00                                                     |                                                     |                |                    |
| (T200                                                  |                                                     |                |                    |
| 52                                                     |                                                     |                |                    |
| T152                                                   |                                                     |                |                    |
| 99                                                     | CENTRALA                                            |                |                    |
| 99                                                     | CENTRALA                                            |                |                    |
| XT199                                                  | CENTRALA                                            |                |                    |
| хт299                                                  | CENTRALA                                            |                |                    |
| 03                                                     |                                                     |                |                    |
| <t103< td=""><td></td><td></td><td></td></t103<>       |                                                     |                |                    |
| 4                                                      |                                                     |                |                    |
|                                                        |                                                     |                |                    |
| T224                                                   |                                                     |                |                    |
| (T224                                                  | El brava pa ulassi                                  |                |                    |
| XT224<br>XT444                                         | El. brava na ulazu                                  |                |                    |
| XT224<br>XT444<br>66171727                             | El. brava na ulazu                                  |                |                    |
| XT224<br>XT444<br>%6171727<br>XT603                    | El. brava na ulazu<br>GRUPA 233 7777                |                |                    |
| XT224<br>XT444<br>66171727<br>XT603<br>88              | El. brava na ulazu<br>GRUPA 233 7777<br>INFORMACIJE |                |                    |
| XT224<br>XT444<br>%6171727<br>XT603<br>988<br>%3863888 | El. brava na ulazu<br>GRUPA 233 7777<br>INFORMACIJE |                |                    |

Biranim ili dolaznim brojevima koji se pojavljuju u listi poziva možemo i pridružiti neko ime. Ako je u postavkama programa uključena opcija "Prikaži imena pozivatelja iz imenika" tada se kraj svakog broja u listi poziva nalazi znak "+" kojim možemo taj broj staviti u imenik gdje je još potrebno upisati i ime za taj broj.

### Korisnici: 🕵

Svaka extenzija koja se želi pratiti programom za tarifiranje ujedno i je korisnik koji ovisno o pravima može pregledavati svoje ili ostale pozive.

Nove korisnike dodajemo u prozoru "korisnici"

| EXT:                                                                                                    | Naziv korisnika:                                                                                                    |                                                                                        | Grupa:         |                                     | Upiši kao                                | o novog                             |                                |
|----------------------------------------------------------------------------------------------------|----------------------------------------------------------------------------------------------------|----------------------------------------------------------------------------------------|----------------|-------------------------------------|------------------------------------------|-------------------------------------|--------------------------------|
| Koris                                                                                                    | sničko ime: Lo:                                                                                                    | zinka:                                                                                 | + xx,x%        |                                     | Upiši pro                                | omjene                              |                                |
|                                                                                                    |                                                                                                    |                                                                                        | 0              |                                     | Bri                                      | iši                                 |                                |
| 🗌 Uk                                                                                                    | ljuči u izvještaj 📃 🗌                                                                                                    | Uključi u HOTEL                                                                        |                | 1                                   | Opera                                    | ater                                |                                |
|                                                                                                    |                                                                                                    |                                                                                        |                | l                                   | Admir                                    | nistrator                           |                                |
| ijavljeni                                                                                                    | korisnik: WEB\Struja [/                                                                                                    | ADMIN] 🚽 🂡                                                                             |                | <b>)</b>                            | 🏠 😫 🔇                                    | P 📀 🔁                               | •                              |
|                                                                                                    |                                                                                                    |                                                                                        |                |                                     |                                          |                                     |                                |
|                                                                                                    |                                                                                                    |                                                                                        |                |                                     |                                          |                                     |                                |
| Korisni                                                                                                    | ici (1000)                                                                                                    |                                                                                        |                |                                     |                                          | _                                   |                                |
| Korisni<br>EXT                                                                                                    | ici (1000)<br>Naziv korisnika                                                                                                    | Grupa                                                                                  | Korisničko ime | Hotel                               | Izvj.                                    | Oper.                               | Admin                          |
| Korisni<br>EXT<br>GRUPA: 3                                                                                                    | ici (1000)<br>Naziv korisnika<br>2339999                                                                                                    | Grupa                                                                                  | Korisničko ime | Hotel                               | Izvj.                                    | Oper.                               | Admin                          |
| EXT<br>FRUPA: 5<br>601                                                                                                    | ici (1000)<br>Naziv korisnika<br>2339999<br>= GRUPA 233 9999 =                                                                                                    | <b>Grupa</b><br>= 2339999                                                              | Korisničko ime | Hotel                               | Izvj.                                    | Oper.                               | Admin<br>X                     |
| EXT<br>EXT<br>GRUPA:<br>601<br>GRUPA:                                                                                                | ici (1000)<br>Naziv korisnika<br>2339999<br>= GRUPA 233 9999 =<br>2387777                                                                                                    | <b>Grupa</b><br>= 2339999                                                              | Korisničko ime | Hotel                               | Izvj.                                    | Oper.                               | Admir<br>X                     |
| EXT<br>RUPA:<br>601<br>RUPA:<br>603                                                                                                  | ici (1000)<br>Naziv korisnika<br>2339999<br>= GRUPA 233 9999 =<br>2387777<br>= GRUPA 238 7777 =                                                                                  | Grupa<br>= 2339999<br>= 2387777                                                        | Korisničko ime | Hotel<br>X<br>X                     | Izvj.<br>X                               | Oper.<br>X<br>X                     | Admin<br>X<br>X                |
| EXT<br>SRUPA:<br>601<br>SRUPA:<br>603<br>SRUPA:                                                                                      | ici (1000)<br>Naziv korisnika<br>2339999<br>= GRUPA 233 9999 =<br>2387777<br>= GRUPA 238 7777 =<br>Admin                                                                         | Grupa<br>= 2339999<br>= 2387777                                                        | Korisničko ime | Hotel<br>X<br>X                     | Izvj.<br>X<br>X                          | Oper.<br>X<br>X                     | Admir<br>X<br>X                |
| Korisni<br>EXT<br>SRUPA: 3<br>601<br>SRUPA: 3<br>603<br>SRUPA: 4<br>999                                                              | ici (1000)<br>Naziv korisnika<br>2339999<br>= GRUPA 233 9999 =<br>2387777<br>= GRUPA 238 7777 =<br>Admin                                                                         | Grupa<br>= 2339999<br>= 2387777<br>Admin                                               | Korisničko ime | Hotel<br>X<br>X                     | Izvj.<br>X<br>X                          | Oper.<br>X<br>X                     | Admir<br>X<br>X                |
| Korisni<br>EXT<br>SRUPA: 3<br>601<br>SRUPA: 3<br>603<br>SRUPA: 4<br>999<br>999                                                       | ici (1000)<br>Naziv korisnika<br>2339999<br>= GRUPA 233 9999 =<br>2387777<br>= GRUPA 238 7777 =<br>Admin                                                                         | Grupa<br>2339999<br>2387777<br>Admin<br>Admin                                          | Korisničko ime | Hotel<br>X<br>X<br>X                | Izvj.<br>X<br>X<br>X                     | Oper.<br>X<br>X                     | Admin<br>X<br>X                |
| Korisni<br>EXT<br>SRUPA:<br>601<br>SRUPA:<br>603<br>SRUPA:<br>999<br>999<br>999                                                      | ici (1000)<br>Naziv korisnika<br>2339999<br>= GRUPA 233 9999 =<br>2387777<br>= GRUPA 238 7777 =<br>Admin                                                                         | <b>Grupa</b><br>2339999<br>2387777<br>Admin<br>Admin<br>Admin                          | Korisničko ime | Hotel<br>X<br>X<br>X                | Izvj.<br>X<br>X<br>X<br>X                | Oper.<br>X<br>X<br>V                | Admir<br>X<br>X<br>V           |
| Korisni<br>EXT<br>GRUPA: 3<br>601<br>GRUPA: 3<br>603<br>GRUPA: 3<br>999<br>999<br>999<br>999<br>999<br>999                           | ici (1000)<br>Naziv korisnika<br>2339999<br>= GRUPA 233 9999 =<br>2387777<br>= GRUPA 238 7777 =<br>Admin                                                                         | Grupa<br>2339999<br>2387777<br>Admin<br>Admin<br>Admin                                 | Korisničko ime | Hotel<br>X<br>X<br>X<br>X           | Izvj.<br>X<br>X<br>X<br>X                | Oper.<br>X<br>X<br>V                | Admin<br>X<br>X<br>V           |
| Korisni<br>EXT<br>GRUPA:<br>601<br>GRUPA:<br>603<br>GRUPA:<br>999<br>999<br>999<br>999<br>999<br>999<br>999<br>999<br>999            | ici (1000)<br>Naziv korisnika<br>2339999<br>= GRUPA 233 9999 =<br>2387777<br>= GRUPA 238 7777 =<br>Admin<br>CENTRALA<br>= Centrala 199 =                                         | Grupa<br>2339999<br>2387777<br>Admin<br>Admin<br>Admin<br>CENTRALA                     | Korisničko ime | Hotel<br>X<br>X<br>X<br>X           | Izvj.<br>X<br>X<br>X<br>X                | Oper.<br>X<br>X<br>V                | Admin<br>X<br>X<br>V           |
| Korisni<br>EXT<br>GRUPA:<br>601<br>GRUPA:<br>603<br>GRUPA:<br>999<br>999<br>999<br>999<br>999<br>999<br>999<br>999<br>999<br>299     | ici (1000)<br>Naziv korisnika<br>2339999<br>= GRUPA 233 9999 =<br>2387777<br>= GRUPA 238 7777 =<br>Admin<br>CENTRALA<br>= Centrala 199 =<br>= Centrala 299 =                     | Grupa<br>2339999<br>2387777<br>Admin<br>Admin<br>Admin<br>CENTRALA<br>CENTRALA         | Korisničko ime | Hotel<br>X<br>X<br>X<br>X<br>X      | Izvj.<br>X<br>X<br>X<br>X<br>X           | Oper.<br>X<br>X<br>V<br>V           | Admir<br>X<br>X<br>V           |
| Korisni<br>EXT<br>GRUPA: 3<br>601<br>GRUPA: 3<br>603<br>GRUPA: 3<br>999<br>999<br>999<br>999<br>999<br>999<br>999<br>999<br>999<br>9 | ici (1000)<br>Naziv korisnika<br>2339999<br>= GRUPA 233 9999 =<br>2387777<br>= GRUPA 238 7777 =<br>Admin<br>CENTRALA<br>= Centrala 199 =<br>= Centrala 299 =<br>DISA             | Grupa<br>2339999<br>2387777<br>Admin<br>Admin<br>Admin<br>CENTRALA<br>CENTRALA         | Korisničko ime | Hotel<br>X<br>X<br>X<br>X<br>X      | Izvj.<br>X<br>X<br>X<br>X<br>X<br>X      | Oper.<br>X<br>X<br>V<br>V<br>X      | Admin<br>X<br>X<br>V<br>X      |
| Korisni<br>EXT<br>GRUPA:<br>601<br>GRUPA:<br>603<br>GRUPA:<br>999<br>999<br>999<br>999<br>999<br>999<br>999<br>999<br>999<br>9       | ici (1000)<br>Naziv korisnika<br>2339999<br>= GRUPA 233 9999 =<br>2387777<br>= GRUPA 238 7777 =<br>Admin<br>CENTRALA<br>= Centrala 199 =<br>= Centrala 299 =<br>DISA<br>= DISA = | Grupa<br>2339999<br>2387777<br>Admin<br>Admin<br>Admin<br>CENTRALA<br>CENTRALA<br>DISA | Korisničko ime | Hotel<br>X<br>X<br>X<br>X<br>X<br>X | Izvj.<br>X<br>X<br>X<br>X<br>X<br>X<br>X | Oper.<br>X<br>X<br>V<br>V<br>X<br>X | Admin<br>X<br>X<br>V<br>X<br>X |

Obavezno je upisati EXT, korisnika, grupu i korisničko ime.

Opcija uključi u izvještaj omogućava da je korisnik vidljiv u svim izvještajima i upitima, korisnik može biti postavljen kao običan user, administrator ili operater.

Običan korisnik ima pravo pristupa imeniku i listi poziva samo za svoj lokal, "operater" sve vrste prikaza za određene extenzije i "administrator" sve extenzije plus pristup svim dijelovima aplikacije.

Ako je u postavkama uključena hotelska opcija korisnik se može staviti i u "hotel" mod, gdje je moguće definirati za svakog korisnika povećanje cijene razgovora u postotcima.

Postavke programa: 💇

| Naziv stranice:                                                                                                    | Poziva po stran                                                                         | ici: |
|----------------------------------------------------------------------------------------------------|-----------------------------------------------------------------------------------------|------|
| Panasonic PBX tarifiranje                                                                                                    | 100                                                                                     |      |
| Vključena AOC usluga obavijesti o cijeni poziva                                                                                                    | Prikaži ACC polje u pregledu                                                            |      |
| Prikaži sve pozive u obračunu po tarifama                                                                                                    | Prikaži imena pozivatelja iz imenika                                                    |      |
| Prikaži posljednjih 10 poziva na početnoj stranici                                                                                                    |                                                                                         |      |
| HOTEL - opcije praćenja poziva za hotele                                                                                                    |                                                                                         |      |
|                                                                                                    | Upiši promjer                                                                           | ne   |
|                                                                                                    |                                                                                         |      |
| avljeni korisnik: WEB\Struja [ADMIN] 🛛 🚽 🧣                                                                                                    | 🔎 🛄 🕎 😫 🔅 🔇 🕻                                                                           | 200  |
| Postavke                                                                                                    |                                                                                         |      |
| Postavke<br>Korisnički podaci:                                                                                                    |                                                                                         |      |
| Postavke<br>Korisnički podaci:                                                                                                    |                                                                                         |      |
| Postavke<br>Korisnički podaci:                                                                                                    |                                                                                         | <    |
| Postavke<br>Korisnički podaci:<br>Copyright tekst:                                                                                                    |                                                                                         |      |
| Postavke<br>Korisnički podaci:<br>Copyright tekst:<br>Copyright(c) 2005 by Struja. All rights reserved! Des<br>pref="mailto:tarifiranje@gmail.com" class="copyrigh                                                                                         | igned and developed by Struja ( <a<br>t"&gt;tarifiranie@gmail.com)</a<br>               |      |
| Postavke<br>Korisnički podaci:<br>Copyright tekst:<br>Copyright(c) 2005 by Struja. All rights reserved! Des<br>href="mailto:tarifiranje@gmail.com" class="copyrigh                                                                                         | igned and developed by Struja ( <a<br>t"&gt;tarifiranje@gmail.com)</a<br>               |      |
| Postavke<br>Korisnički podaci:<br>Copyright tekst:<br>Copyright(c) 2005 by Struja. All rights reserved! Des<br>href="mailto:tarifiranje@gmail.com" class="copyrigh<br>Tekst početne stranice:                                                              | igned and developed by Struja ( <a<br>t"&gt;tarifiranje@gmail.com)</a<br>               | <    |
| Postavke<br>Korisnički podaci:<br>Copyright tekst:<br>Copyright(c) 2005 by Struja. All rights reserved! Des<br>href="mailto:tarifiranje@gmail.com" class="copyrigh<br>Tekst početne stranice:<br><b>Odaberite kriterije pretrage a zatim kliknite na '</b> | igned and developed by Struja ( <a<br>t"&gt;tarifiranje@gmail.com)<br/>"Pregled"</a<br> |      |

\* Poziva po stranici - broj poziva koji će se prikazati u listi poziva po jednoj stranici.
 \* Uključena AOC usluga obavijesti o cijeni poziva - ovu opciju označiti ako vaša centrala šalje cijenu poziva u ispisu, u protivnom cijena se računa vremenski po tarifama koje su vec upisane u "tarifama" i nije 100% točna.
 \* Prikaži sve pozive u obračunu po tarifama - dali se prikazuju i dolazni i odlazni pozivi u toj vrsti prikaza.

\* HOTEL - aktivira hotelsku varijantu.

\* Prikaži ACC polje u pregledu - dali će se u listi poziva prikazivati i account polje.
 \* sve promjene spremiti sa "Upiši promjene"

### Tarife: 🥝

|             | Naziv Vaše firme, obrta                                                                    | ili organiz | acije          |                             |                    |                  |
|-------------|--------------------------------------------------------------------------------------------|-------------|----------------|-----------------------------|--------------------|------------------|
| [<br>[<br>[ | Naziv tarife:       # 2 ▼         Vrsta poziva:       Kriterij (filter):         Dolazni ▼ |             |                | Upiši k<br>Upiši p<br>Briši | ao novu<br>romjene |                  |
|             | Filter - grupa tarifa (naziv):                                                             |             |                |                             |                    |                  |
| Γ           | - SVE -                                                                                    |             |                |                             |                    |                  |
| Prijav      | ljeni korisnik: WEB\Administrator [ADMIN]                                                  | ī 💡         |                | 🔎 👔 🗞 💕                     | 0 🖉                | ት 🔁 🔬 🙆          |
| Та          | rife                                                                                       |             |                |                             |                    |                  |
| #           | Naziv                                                                                      | Kri         | iterij         | Vrsta<br>poziva             | Cijena<br>imp.     | Trajanje<br>imp. |
| GRU         | IPA TARIFA: (anonymus)                                                                     |             |                |                             |                    |                  |
| 0           | (anonymus)                                                                                 |             |                | Odlazni                     | 0                  | 0                |
| 0           | (anonymus)                                                                                 |             |                | Dolazni                     | 0                  | 0                |
| GRU         | IPA TARIFA: INMARSAT                                                                       |             |                |                             |                    |                  |
| 0           | INMARSAT                                                                                   | 008         | 37%            | Odlazni                     | 11,00              | 15               |
| GRU         | IPA TARIFA: Internacionalni - E1                                                           |             |                | O dia ant                   | 0.44               | 45               |
| 0           | Internacionalni - El                                                                       | 003         | 36%            | Odlazni                     | 0,46               | 15               |
| 0           | Internacionalni - El                                                                       | 003         | 3/8%6          | Odlazni                     | 0,46               | 15               |
| 0           | Internacionalni - El                                                                       | 003         | 20170<br>20206 | Odlazni                     | 0,46               | 15               |
| 0           | Internacionalni - E1                                                                       | 003         | 20070C         | Odlazni                     | 0,46               | 15               |
| 0           | Internacionalni - E1                                                                       | 003         | 2906           | Odlazni                     | 0,46               | 15               |
| 0           | Internacionalni - E1                                                                       | 003         | 39696          | Odlazni                     | 0.46               | 15               |
| ő           | Internacionalni - E1                                                                       | 004         | 42%            | Odlazni                     | 0,46               | 15               |
| n n         | Internacionalni - E1                                                                       | 004         | 4396           | Odlazni                     | 0.46               | 15               |
| 0           | Internacionalni - E1                                                                       | 004         | 49%            | Odlazni                     | 0.46               | 15               |
| GRU         | IPA TARIFA: Internacionalni - E2                                                           |             |                |                             | - /                |                  |
| 0           | Internacionalni - E2                                                                       | 003         | 30%            | Odlazni                     | 0,56               | 15               |
| 0           | Internacionalni - E2                                                                       | 003         | 3196           | Odlazni                     | 0,56               | 15               |
| 0           | Internacionalni - E2                                                                       | 003         | 32%            | Odlazni                     | 0,56               | 15               |
| 0           | Internacionalni - E2                                                                       | 003         | 3396           | Odlazni                     | 0,56               | 15               |
| 0           | Internacionalni - E2                                                                       | 003         | 3496           | Odlazni                     | 0,56               | 15               |
| 0           | Internacionalni - E2                                                                       | 003         | 35196          | Odlazni                     | 0,56               | 15               |
| 0           | Internacionalni - E2                                                                       | 003         | 352%           | Odlazni                     | 0,56               | 15               |
| 0           | Internacionalni - E2                                                                       | 003         | 353%           | Odlazni                     | 0,56               | 15               |
| 0           | Internacionalni - E2                                                                       | 003         | 35496          | Odlazni                     | 0,56               | 15               |
| 0           | Internacionalni - E2                                                                       | 003         | 355%           | Odlazni                     | 0,56               | 15               |
| 0           | Internacionalni - E2                                                                       | 003         | 356%           | Odlazni                     | 0,56               | 15               |

U programu su upisane sve najvažnije tarife koje možemo mijenjati ili dodavati nove. Svaka tarifa se može koristiti i za odlazne i dolazne pozive.

Za dodavanje nove tarife upisujemo ime tarife, cijenu i trajanje impulsa i odredujemo tarifnu grupu "#" U polje "Kriterij (filter)" upisujemo početak broja prema kojima želimo koristiti odredenu tarifu, npr 091% za pozive prema Vip mreži (znak "%" označava da se daljnje birane znamenke zanemaruju).

Tarifna grupa se koristi za različito računanje cijena po određenim vanjskim linijama.

## Vanjske linije (TRG): Ż

| Naziv vasc himic, or                                                                                     | orta ili organizacije                                          |                            |                                         |
|----------------------------------------------------------------------------------------------------|----------------------------------------------------------------|----------------------------|-----------------------------------------|
| Naziv:                                                                                                   | # 0 💌                                                          | Upiši                      | kao novi                                |
| Linija:                                                                                                  |                                                                | Upiši p                    | promjene                                |
| 📃 🔲 Koristi tarife u obračunu troškova ov                                                                | ve linije                                                      |                            |                                         |
| NAPOMENA: obavezno isključite korištenje tarifa u ob<br>troškova za sve linije na kojima je aktivan AOC! | računu                                                         | I                          | Briši                                   |
| Filter - grupa linija:                                                                                   |                                                                |                            |                                         |
| - SVE -                                                                                                  |                                                                |                            |                                         |
| rijavljeni korisnik: WEB\Administrator [ADMIN] 🛛 🚮 🢡 👘                                                   | <b>)</b> []                                                    | ) 🏠 😫                      | 🖄 🙆 🔁 🕤 🔞                               |
| · · · · · ·                                                                                              |                                                                |                            |                                         |
|                                                                                                    |                                                                |                            |                                         |
| TRG                                                                                                    |                                                                |                            |                                         |
|                                                                                                    |                                                                |                            |                                         |
| Naziv                                                                                                    | ¥anjska linija                                                 | #                          | Koristi tarife                          |
| Grupa linija: TRG 1                                                                                      |                                                                |                            | _                                       |
| TRG1                                                                                                    | 01                                                             | 0                          | 3                                       |
| TRG1                                                                                                    | 02                                                             | 0                          | <u>(</u> 3)                             |
| TR 61                                                                                                    |                                                                |                            |                                         |
| 11(31                                                                                                    | 03                                                             | 0                          | Ğ                                       |
| TRG1                                                                                                    | 03<br>04                                                       | 0<br>0                     | Ö<br>O                                  |
| TRG1<br>TRG1                                                                                             | 03<br>04<br>05                                                 | 0<br>0<br>0                | 0<br>0<br>0                             |
| TRG1<br>TRG1<br>TRG1                                                                                     | 03<br>04<br>05<br>06                                           | 0<br>0<br>0<br>0           | 0000                                    |
| TRG1<br>TRG1<br>TRG1<br>TRG1                                                                             | 03<br>04<br>05<br>06<br>07                                     | 0<br>0<br>0<br>0           | 000000000000000000000000000000000000000 |
| TRG1<br>TRG1<br>TRG1<br>TRG1<br>TRG1                                                                     | 03<br>04<br>05<br>06<br>07<br>08                               | 0<br>0<br>0<br>0<br>0      | 000000000000000000000000000000000000000 |
| TRG1<br>TRG1<br>TRG1<br>TRG1<br>TRG1<br>TRG1                                                             | 03<br>04<br>05<br>06<br>07<br>08<br>09                         | 0<br>0<br>0<br>0<br>0      | 000000000000000000000000000000000000000 |
| TRG1<br>TRG1<br>TRG1<br>TRG1<br>TRG1<br>TRG1<br>TRG1                                                     | 03<br>04<br>05<br>06<br>07<br>08<br>09<br>10                   | 0<br>0<br>0<br>0<br>0<br>0 | 000000000000000000000000000000000000000 |
| TRG1<br>TRG1<br>TRG1<br>TRG1<br>TRG1<br>TRG1<br>TRG1<br>TRG1                                             | 03<br>04<br>05<br>06<br>07<br>08<br>09<br>10                   |                            | 000000000000000000000000000000000000000 |
| TRG1<br>TRG1<br>TRG1<br>TRG1<br>TRG1<br>TRG1<br>TRG1<br>TRG1                                             | 03<br>04<br>05<br>06<br>07<br>08<br>09<br>10<br>11             |                            | 000000000000000000000000000000000000000 |
| TRG1<br>TRG1<br>TRG1<br>TRG1<br>TRG1<br>TRG1<br>TRG1<br>TRG1                                             | 03<br>04<br>05<br>06<br>07<br>08<br>09<br>10<br>11<br>12<br>12 |                            | 000000000000000000000000000000000000000 |

Za upisivanje linija potrebno je upisati ime linije, broj linije (redni broj linije koji centrala daje u ispisu) odrediti dali se za tu liniju cijena računa prema AOC-u ili po određenoj grupi tarifa (znak "#").

Status poziva: එ

|                                         |           | Upiši kao novi |
|-----------------------------------------|-----------|----------------|
| D DDV -t-t                              |           | Upiši promjene |
| D PBA status:                           |           |                |
|                                         |           |                |
|                                         |           | Briši          |
|                                         |           |                |
|                                         |           |                |
| ieni korisnik: WEB\Struja <b>[ADM</b> ] | [N] 🚜 💡   | 🔎 🕅 🖄 😫 🖄 🙆 👘  |
|                                         |           |                |
| statusi                                 |           |                |
|                                         |           |                |
|                                         | CD status |                |
| Forwardirani nozivi                     | EW        |                |
| Neodaovoreni pozivi                     | NA        |                |
| Preusmjereni pozivi                     | TR        |                |
|                                         |           |                |
| Ukupno statusa: 4                       |           |                |
| Ukupno statusa: 4                       |           |                |
| Ukupno statusa: 4                       |           |                |

Centrala u ispisu poziva može poslati podatke o statusu poziva odnosno dali je poziv transferiran, neodgovoren ,preusmjeren i slično. Ti podatci se mogu iskoristiti kao kriterij pretrage u "listi poziva" Status poziva prilagođavamo ispisu centrale, npr. kod Panasonic TDA PBX ispisa neodgovoreni poziv se označava kao "NA" koji onda možemo tako i nazvati u CD statusu.

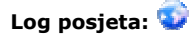

U logu posjeta administrator može vidjeti kojim stranicama i sa kojih radnih stanica je pristupano "tarifiranju"

Pomoc: 🥝

Link na ove upute.

#### Pregled poziva, obračun troškova, izvještaji :

| Datum poziva:          | Od datuma:        | Do datuma: | EXT:      | Korisnik:        |
|------------------------|-------------------|------------|-----------|------------------|
| Danas 🛛 💙              |                   |            | - SVE - 💙 | - SVE -          |
|                        |                   |            |           | Grupa korisnika: |
|                        |                   |            |           | - SVE -          |
| Vrsta poziva:          | Telefonski broj ( | filter):   |           | Vrsta prikaza:   |
| - SVE - 💉              |                   |            |           | Lista poziva 🛛 💙 |
| Trajanje poziva:       | CD status:        | TRG:       |           |                  |
| - SVE - 👻              | - SVE -           | 👻 - SVE -  | *         | Pregled          |
| javljeni korisnik: WEB | \Struja [ADMIN]   | <b>7</b>   | 🔎 🗓 🔇     | ) 🎄 🔟 😫 🖉 🕜 🔁 🌚  |

#### Postavljanje upita:

na početnoj stranici odabiremo: datum poziva: vrijeme za koje želimo vidjeti pozive (predefinirani su "danas, 7 dana, ovaj mjesec i ove godine) ili izabiremo od datuma do datuma.

ext ili korisnik koje želimo vidjeti u izvještaju, vrsta poziva (dolazni, odlazni,interni)

Telefonski broj: odnosno filter koje birane ili dolazne brojeve želimo vidjeti. (npr 098% će prikazati samo brojeve koji počinju sa 098) Trajanje poziva: filter trajanja poziva u min.

CD status :ako centrala šalje status poziva, da li je poziv neodgovoren, transferiran itd...

TRG: vanjske linije za koje želimo postaviti upit.

| ista  | рпка   | 24. |
|-------|--------|-----|
| .ista | poziva | ì   |
|       |        |     |

a neikaza.

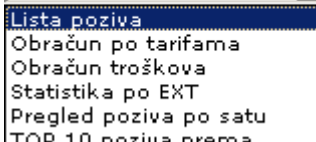

-

Način na koji ce podaci o pozivima biti prikazni određuje se meniju Vrsta prikaza:

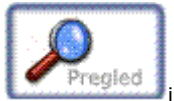

Pritiskom na tipku "pregled" izvršava se postavljenji upit i prikazuje na ekranu, ovisno o izabranoj vrsti prikaza, pojavljuju se ikone "ispis" 🏩 "export u xls"

Ako je odabrana **Lista poziva** prikazati će se svi podaci u jednoj listi podjeljenoj na stranice sa po 100 poziva na stranici. **Zelenom** bojom označeni su dolazni pozivi, **crvenom** odlazni a **crnom** interni.

Broj stranica i navigacijske tipke nalaze se na vrhu i dnu stranice.

| Datum poziva:      | Od datuma:        | Do datuma: | EXT:      | Korisnik:        |
|--------------------|-------------------|------------|-----------|------------------|
| Proteklih 7 dana 🚩 |                   |            | - SVE - 💙 | - SVE -          |
|                    |                   |            |           | Grupa korisnika: |
|                    |                   |            |           | - SVE - 💉        |
| Vrsta poziva:      | Telefonski broj ( | filter):   |           | Vrsta prikaza:   |
| - SVE - 🛛 💙        |                   |            |           | Lista poziva 🛛 💙 |
| Trajanje poziva:   | CD status:        | TRG:       |           |                  |
| - SVE - 💌          | - SVE -           | - SVE -    | *         | Pregled          |

| Lista poziv | va za prote | klih 7 da | ana |                             |            |               |       |
|-------------|-------------|-----------|-----|-----------------------------|------------|---------------|-------|
|             |             |           |     |                             | H          | <b>•</b> 1/54 | + +   |
| Datum       | ¥rijeme     | EXT       | CO  | Broj                        | Trajanje   | Cijena        | CD    |
| 01.06.2006  | 00:30       | 330       | 31  | 660                         | 00:00:21   | 0,00          | TR    |
| 01.06.2006  | 00:30       | 501       | 31  | 660                         | 00:00:20   | 0,00          | DO    |
| 01.06.2006  | 01:10       | 156       | 30  | 467 *** **** +              | 00:00:40   | 0,23          |       |
| 01.06.2006  | 01:17       | 330       | 31  | 021                         | 00:00:21   | 0,00          | TR    |
| 01.06.2006  | 01:17       | 501       | 31  | 021                         | 00:00:19   | 0,00          | DO    |
| 01.06.2006  | 01:20       | 156       | 30  | 467 5 56 200003** +         | 00:00:40   | 0,23          |       |
| 01.06.2006  | 03:31       | 241       |     | EXT444 [El. brava na ulazu] |            | 0,00          |       |
| 01.06.2006  | 03:32       | 241       |     | EXT444 [El. brava na ulazu] |            | 0,00          |       |
| 01.06.2006  | 05:52       | 330       | 35  | 379 +                       | 00:00:15   | 0,00          |       |
| 01.06.2006  | 05:52       | 603       | 35  | 379 + +                     | 00:00:00   | 0,00          |       |
| 01.06.2006  | 05:53       | 330       | 31  | 379 +                       | 00:00:15   | 0,00          | TR    |
| 01.06.2006  | 05:53       | 501       | 31  | 379 +                       | 00:00:19   | 0,00          | DO    |
| 01.06.2006  | 06:05       | 330       | 31  | 379 +                       | 00:00:07   | 0,00          | TR    |
| 01.06.2006  | 06:05       | 501       | 31  | 379 +                       | 00:00:17   | 0,00          | DO    |
| 01.06.2006  | 06:34       | 330       | 31  | 379 +                       | 00:00:13   | 0,00          | TR    |
| 01.06.2006  | 06:34       | 501       | 31  | 379***** +                  | 00:00:18   | 0,00          | DO    |
| 01.06.2006  | 06:39       | 603       | 35  | 377 +                       | 00:00:00   | 0,00          |       |
| 01.06.2006  | 06:42       | 330       | 35  | 377 +                       | 00:02:55   | 0,00          |       |
| 01.06.2006  | 06:56       | 330       | 31  | 031 +                       | 00:00:11   | 0,00          | TR    |
| 01.06.2006  | 07:51       | 603       | 35  | 040 +                       | 00:00:00   | 0,00          | NA    |
| 01.06.2006  | 07:52       | 603       | 35  | 625 2003                    | 00:00:00   | 0,00          |       |
| 01.06.2006  | 07:54       | 330       | 35  | 625 1980                    | 00:02:37   | 0,00          |       |
| 01.06.2006  | 07:54       | 501       | 31  | 483                         | 00:00:20   | 0,00          | DO    |
| 01.06.2006  | 07:54       | 603       | 36  | 051 +                       | 00:00:00   | 0,00          | NA    |
| 01.06.2006  | 07:55       | 330       | 31  | 483                         | 00:00:42   | 0,00          | TR    |
| 01.06.2006  | 07:56       | 501       | 31  | 021 +                       | 00:00:19   | 0,00          | DO    |
| 01.06.2006  | 07:57       | 330       | 31  | 021 +                       | 00:01:14   | 0,00          | TR    |
| 01.06.2006  | 08:01       | 603       | 36  | 051 +                       | 00:00:39   | 0,00          |       |
| 01.06.2006  | 08:01       | 603       | 35  | 489                         | 00:00:00   | 0,00          | NA    |
| 01.06.2006  | 08:02       | 330       | 36  | 051 +                       | 00:01:03   | 0,00          |       |
| 01.06.2006  | 08:02       | 331       |     | LOG IN +                    |            | 0,00          |       |
| 01.06.2006  | 08:02       | 331       |     | LOG OUT +                   |            | 0,00          |       |
| 01.06.2006  | 08:02       | 501       | 31  | 042 +                       | 00:02:12   | 0,00          | DO    |
| 01.06.2006  | 08:02       | 603       | 35  | 390 ***                     | 00:00:29   | 0,00          |       |
| 01.06.2006  | 08:02       | 603       | 35  | 390                         | 00:01:08   | 0,00          |       |
| 01.06.2006  | 08:02       | 603       | 37  | 492                         | 00:01:01   | 0,00          |       |
| 01.06.2006  | 08:03       | 501       | 34  | 466                         | 00:00:40   | 0,00          | DO    |
| 01.06.2006  | 08:04       | 330       | 31  | 042 +                       | 00:01:23   | 0,00          | TR    |
| 01.06.2006  | 08:04       | 501       | 32  | 492                         | 00:02:09   | 0,00          | DO    |
| 01.06.2006  | 08:04       | 501       | 33  | 622                         | 00:01:32   | 0,00          | DO    |
| 01.06.2006  | 08:04       | 603       | 36  | 303 0050                    | 00:01:45   | 0,00          |       |
| 01.06.2006  | 08:04       | 603       | 37  | 466                         | 00:00:26   | 0,00          |       |
| 01.06.2006  | 08:05       | 330       | 36  | 303                         | 00:01:14   | 0,00          |       |
| 01.06.2006  | 08:05       | 501       | 31  | 021 maa adda +              | 00:01:12   | 0,00          | DO    |
| 01.06.2006  | 08:06       | 330       | 38  | 622 - 52                    | 00:00:29   | 0,00          |       |
| 01.06.2006  | 08:06       | 603       | 38  | 622 4442                    | 00:01:59   | 0,00          |       |
| 01.06.2006  | 08:07       | 199       | 33  | 043 ***** +                 | 00:00:24   | 0,00          | TR    |
| 01.06.2006  | 08:07       | 199       | 32  | 492 10 10 10                | 00:00:49   | 0,00          | TR    |
| 01.06.2006  | 08:07       | 199       |     | EXT603 [GRUPA 233 7777]     |            | 0,00          |       |
| 01.06.2006  | 08:07       | 199       |     | EXT603 [GRUPA 233 7777]     |            | 0,00          |       |
| Ukupno pozi | iva: 5      | 5310      |     |                             | 1.1        |               | E.C.  |
|             |             |           |     |                             | UKUPNO:    | /29           | ,36KN |
|             |             |           |     |                             | PDV        | 160           | ,SUKN |
|             |             |           |     |                             | SVEUKUPNU: | 840           | ,00KN |
|             |             |           |     |                             |            |               |       |

### Obračun po tarifama: detaljni obračun po tarifnim skupinama i extenzijama

| Vrsta poziva:       Telefonski broj (filter):         - SVE - <ul> <li>SVE -</li> <li>SVE -</li></ul>                                                                                                    | 00:00:00<br>00:00:00<br>00:00:00<br>00:41:58<br>00:20:19<br>35:50:36<br>13:00:33<br>08:49:15<br>11:16:47<br>00:04:21<br>511:16:47<br>00:04:22<br>00:05:11<br>00:14:57<br>00:03:05<br>02:13:27<br>00:11:59<br>15:17:56<br>00:03:45<br>00:03:45<br>00:03:21                                                          | [7330]<br>[1]<br>[72]<br>[37]<br>[37]<br>[3080]<br>[1110]<br>[72]<br>[640]<br>[1110]<br>[732]<br>[640]<br>[1017]<br>[640]<br>[1017]<br>[8]<br>[159]<br>[19]<br>[19]<br>[210]<br>[20]<br>[20]<br>[252]<br>[21]                             | 225,86 kn                                                                                                    |        |
|----------------------------------------------------------------------------------------------------|----------------------------------------------------------------------------------------------------|----------------------------------------------------------------------------------------------------|----------------------------------------------------------------------------------------------------|--------|
| Vrsta poziva:       Telefonski broj (filter):         · SVE -       ✓         Trajanje poziva:       CD status:       TRG:         · SVE -       ✓       - SVE -         avljeni korisnik:       WEB\Struja [ADMIN]       ✓         avljeni korisnik:       WEB\Struja [ADMIN]       ✓         Bulkari (Struktur)       ✓       ✓         avljeni korisnik:       WEB\Struja [ADMIN]       ✓         Bulkari (Struktur)       ✓       ✓         Obračun po tarifama za 2006. godinu       ✓       ✓         Bulkari (Struktur)       ✓       ✓         RUPA:       CENTRALA       ✓       ✓         RUPA:       CENTRALA       ✓       ✓         RUPA:       CENTRALA       ✓       ✓         RUPA:       CENTRALA       ✓       ✓         RUPA:       CENTRALA       ✓       ✓         RUPA:       Centrala 199 =]        ✓         tearnacionalni poromet:       ✓       ✓       ✓         scionalni:       (DU, ST, ŠI, ZD):       Scionalni:       ✓         acionalni:       (DU, ST, ŠI, ZD):       ✓       ✓         scionalni:       (DU, ST, ŠI, ZD):       ✓       ✓                                                                                                    | O:00:00     O:00:00     O:00:00     O:00:00     O:41:58     O:20:19     S:50:36     I3:00:33     O8:49:17     O:42:15     I1:16:47     O:04:22     O:05:14     O:11:21     O:14:57     O:03:05     O2:13:27     O:11:59     I5:17:56     O:03:45     O:03:45     O:05:21     I5:17:56     O:03:45     O:05:21      | CENTF<br>Vrsta<br>Obrač                                                                                                    | RALA<br>prikaza:<br>Sun po tarifama<br>Pregled<br>State of Control (Control (Contro |        |
| Versta poziva:       Telefonski broj (filter):         • SVE - <ul> <li>SVE -</li> <li>SVE -</li></ul>                                                                                                    | O0:00:00     O0:00:00     O0:00:00     O0:00:00     O0:00:00     O0:41:58     O0:20:19     35:50:36     13:00:33     08:49:17     O6:42:15     11:16:47     O0:04:22     O0:05:14     O2:11:21     O0:14:57     O0:03:05     O2:13:27     O:11:59     15:17:56     O0:03:45     O0:05:21                           | Vrsta<br>Obrač                                                                                                    | 225,86 kn                                                                                                    |        |
| • SVE -         Trajanje poziva:       CD status:       TRG:         - SVE -       • SVE -       • SVE -         avljeni korisnik: WEB\Struja [ADMIN]       • SVE -         avljeni korisnik: WEB\Struja [ADMIN]       • SVE -         avljeni korisnik: WEB\Struja [ADMIN]       • SVE -         avljeni korisnik: WEB\Struja [ADMIN]       • SVE -         avljeni korisnik: WEB\Struja [ADMIN]       • SVE -         avljeni korisnik: WEB\Struja [ADMIN]       • SVE -         avljeni korisnik: WEB\Struja [ADMIN]       • SVE -         avljeni korisnik: WEB\Struja [ADMIN]       • SVE -         avljeni korisnik: WEB\Struja [ADMIN]       • SVE -         avljeni korisnik: WEB\Struja [ADMIN]       • SVE -         avljeni korisnik: WEB\Struja [ADMIN]       • SVE -         avljeni korisnik: WEB\Struja [ADMIN]       • SVE -         avljeni korisnik: WEB\Struja [ADMIN]       • SVE -         avljeni korisnik: WEB\Struja [ADMIN]       • Sveri korisnik: Sveri korisnik: Stati pozivi (Medimurska, VZ, BJ, SK, KA, KP, KR):         acionalni: (DU, ST, ŠI, ZD);       • Sokretne mreže (VIP):         >N:       • Sveri korisni: (Medimurska, VZ, BJ, SK, KA, KP, KR):         acionalni: (DU, ST, ŠI, ZD);       • Sokretne mreže (VIP):         >N:       • Sveri Si, Si, Si, Si, Si, Si, Si, Si, Si, Si                                                                                                    | 00:00:00<br>00:00:00<br>00:00:00<br>00:00:00<br>00:20:19<br>35:50:36<br>13:00:33<br>08:49:17<br>06:42:17<br>11:16:47<br>00:04:22<br>00:05:14<br>00:14:57<br>00:03:05<br>02:13:27<br>00:11:59<br>15:17:56<br>00:03:45<br>00:03:45<br>00:03:45                                                                       | (7330)<br>[1]<br>[72]<br>[3080]<br>[1110]<br>[732]<br>[640]<br>[1017]<br>[640]<br>[1017]<br>[6]<br>[19]<br>[19]<br>[19]<br>[210]<br>[20]<br>[20]<br>[252]<br>[3]                                                                          | 225,86 kn                                                                                                    |        |
| Trajanje poziva:       CD status:       TRG:         - SVE -       - SVE -       - SVE -         avljeni korisnik:       WEB\Struja [ADMIN]       - SVE -         avljeni korisnik:       WEB\Struja [ADMIN]       - SVE -         avljeni korisnik:       WEB\Struja [ADMIN]       - SVE -         avljeni korisnik:       WEB\Struja [ADMIN]       - SVE -         avljeni korisnik:       WEB\Struja [ADMIN]       - SVE -         avljeni korisnik:       WEB\Struja [ADMIN]       - SVE -         avljeni korisnik:       WEB\Struja [ADMIN]       - SVE -         avljeni korisnik:       WEB\Struja [ADMIN]       - SVE -         avljeni korisnik:       WEB\Struja [ADMIN]       - SVE -         avljeni korisnik:       WEB\Struja [ADMIN]       - SVE -         avljeni korisnik:       WEB\Struja [ADMIN]       - SVE -         avljeni korisnik:       WEB\Struja [ADMIN]       - SVE -         avljeni korisnik:       WEB\Struja [ADMIN]       - SVE -         avljeni korisnik:       WEB\Struja [ADMIN]       - SVE -         avljeni korisnik:       - Sventanonalni:       - Sventanonalni:         avljeni korisnik:       - Struppedatanonalni:       - Sventanonalni:         adionalni:       (Pu, ST, ŠI, ZD):       - Svente                                                                                                    | O0:00:00     O0:00:00     O0:00:00     O0:00:00     O0:41:58     O0:20:19     S:50:36     13:00:33     O8:49:17     O1:42:15     11:16:47     O0:04:22     O0:05:14     O2:11:21     O0:14:57     O0:03:05     O2:13:27     O0:11:59     15:17:56     O0:03:45     O0:03:45     O0:03:45     O0:03:45     O0:03:21 | (7330)<br>[1]<br>[72]<br>[370]<br>[1110]<br>[732]<br>[640]<br>[1110]<br>[732]<br>[640]<br>[157]<br>[191]<br>[193]<br>[193]<br>[193]<br>[193]<br>[210]<br>[201]<br>[201]<br>[201]                                                          | 225,86 kn                                                                                                    |        |
| - SVE - VE - VE - VE - SVE - S                                                                                                    | O0:00:00     O0:00:00     O0:00:00     O0:20:19     35:50:36     13:00:33     O8:49:17     O6:42:15     11:16:47     O0:04:22     O0:05:14     O2:11:21     O0:14:57     O0:03:05     O2:13:27     O0:11:59     15:17:56     O0:03:45     O0:03:45     O0:03:45     O0:03:45     O0:03:21                          | [7330] [1] [7330] [1] [3080] [1110] [732] [640] [1017] [640] [1017] [6] [8] [19] [5] [210] [20] [252] [3]                                                                                                    | 225,86 kn                                                                                                    |        |
| avljeni korisnik: WEB\Struja [ADMIN]       Image: Struja [ADMIN]         Obračun po tarifama za 2006. godinu         RUPA: CENTRALA         XT199 [= Centrala 199 =]         Interni pozivi:         ogIN/LogOUT:         Internacionalni promet:         acionalni: (DU, ST, ŠI, ZD);         acionalni: (OS, VU, VT, PŽ, SB);         acionalni: (Primorska, Istarska, Lička);         acionalni: (Zagreb i Zagrebačka);         stali pozivi 060;         okretne mreže (TELE2);         okretne mreže (TELE2);         okretne mreže (TELE2);         okretne mreže (TELE2);         okretne mreže (TELE2);         okretne mreže (SUP);         PN:         okalni promet;         acionalni: (OU, ST, ŠI, ZD);         acionalni: (DU, ST, ŠI, ZD);         acionalni: (DU, ST, ŠI, ZD);         acionalni: (SU, SV, V, VT, PŽ, SB);         acionalni: (SU, SV, V, VT, PŽ, SB);         acionalni: (OS, VU, VT, PŽ, SB);         acionalni: (OS, VU, VT, PŽ, SB);         acionalni: (OS, VU, VT, PŽ, SB);         acionalni: (SS, VU, VT, PŽ, SB);         acionalni: (SS, VU, VT, PŽ, SB);         acionalni: (SS, VU, VT, PŽ, SB);         acionalni: (SS, VU, VT, PŽ, SB);         acionalni: (OS, VU, VT,                                                                                                    | 00:00:00<br>00:00:00<br>00:00:00<br>00:41:58<br>00:20:19<br>35:50:36<br>13:00:33<br>08:49:15<br>11:16:47<br>00:04:22<br>00:05:14<br>00:14:57<br>00:03:05<br>02:13:27<br>00:11:59<br>15:17:56<br>00:03:45<br>00:03:21                                                                                               | [7330]<br>[1]<br>[37]<br>[3080]<br>[1110]<br>[732]<br>[3080]<br>[1110]<br>[640]<br>[1017]<br>[640]<br>[1017]<br>[630]<br>[1017]<br>[630]<br>[1017]<br>[630]<br>[1017]<br>[193]<br>[193]<br>[210]<br>[20]<br>[20]<br>[20]<br>[252]<br>[33] | 225,86 kn                                                                                                    |        |
| avljeni korisnik: WEB\Struja [ADMIN]                                                                                                    | 00:00:00<br>00:00:00<br>00:00:00<br>00:41:58<br>00:20:19<br>35:50:36<br>13:00:33<br>08:49:15<br>11:16:47<br>00:04:22<br>00:05:14<br>00:14:57<br>00:03:05<br>02:13:27<br>00:11:59<br>15:17:56<br>00:03:45<br>00:03:45<br>00:03:21                                                                                   | [7330]<br>[1]<br>[72]<br>[37]<br>[3080]<br>[1110]<br>[732]<br>[640]<br>[1017]<br>[640]<br>[1017]<br>[640]<br>[1017]<br>[8]<br>[159]<br>[19]<br>[19]<br>[210]<br>[20]<br>[20]<br>[252]<br>[3]                                              | 225,86 kn                                                                                                    |        |
| Obračun po tarifama za 2006. godinu  RUPA: CENTRALA XT199 [= Centrala 199 =] Interni pozivi: OgIN/LogOUT: Internacionalni promet: Okalni promet: Okalni promet: Okalni promet: Okalni (DU, ST, ŠI, ZD): Okacionalni: (OS, VU, VT, PŽ, SB): Okacionalni: (Primorska, Istarska, Lička): Okacionalni: (Primorska, Istarska, Lička): Okretne mreže (Cronet): Okretne mreže (Cronet): Okretne mreže (TELE2): Okretne mreže (VIP): ON: Okalni promet: Okalni promet: Okalni pr                                                                                                    | 00:00:00<br>00:00:00<br>00:20:19<br>35:50:36<br>13:00:33<br>08:49:15<br>11:16:47<br>00:04:215<br>11:16:47<br>00:04:22<br>00:05:11<br>00:14:57<br>00:03:05<br>02:13:27<br>00:11:59<br>15:17:56<br>00:03:45<br>00:05:21                                                                                              | [7330]<br>[1]<br>[37]<br>[3080]<br>[1110]<br>[732]<br>[640]<br>[1017]<br>[640]<br>[1017]<br>[63]<br>[159]<br>[19]<br>[19]<br>[5]<br>[210]<br>[20]<br>[20]<br>[252]<br>[3]                                                                 | 225,86 kn                                                                                                    |        |
| Obračun po tarifama za 2006. godinu<br>RUPA: CENTRALA<br>XT199 [= Centrala 199 =]<br>Interni pozivi:<br>bg[N/LogOUT:<br>Internacionalni promet:<br>acionalni: (DU, ST, ŠI, ZD):<br>acionalni: (DV, ST, ŠI, ZD):<br>acionalni: (OS, VU, VT, PŽ, SB):<br>acionalni: (OS, VU, VT, PŽ, SB):<br>acionalni: (Primorska, Istarska, Lička):<br>acionalni: (Zagreb i Zagrebačka):<br>stali pozivi 060:<br>okretne mreže (Cronet):<br>okretne mreže (TELE2):<br>okretne mreže (VIP):<br>PN:<br>okalni promet:<br>acionalni: (DU, ST, ŠI, ZD):<br>acionalni: (DU, ST, ŠI, ZD):<br>acionalni: (DU, ST, ŠI, ZD):<br>acionalni: (OS, VU, VT, PŽ, SB):<br>acionalni: (OS, VU, VT, PŽ, SB):<br>acionalni: (OS, VU, VT, PŽ, SB):<br>acionalni: (Primorska, Istarska, Lička):<br>stali pozivi 0602x:<br>stali pozivi 0605x:<br>stali pozivi 0605x:<br>stali pozivi 05x:<br>stali pozivi 05x:<br>stali pozivi 05x:<br>stali pozivi 05x:<br>stali pozivi 05x:<br>stali pozivi 05x:<br>stali                                                                                                    | 00:00:00<br>00:00:00<br>00:20:19<br>35:50:36<br>13:00:33<br>08:49:17<br>06:42:15<br>11:16:47<br>00:04:22<br>00:05:14<br>02:11:21<br>00:14:57<br>00:03:05<br>02:13:27<br>00:11:59<br>15:17:56<br>00:03:45<br>00:03:45<br>00:03:45                                                                                   | [7330]<br>[1]<br>[72]<br>[37]<br>[3080]<br>[1110]<br>[732]<br>[640]<br>[1017]<br>[6]<br>[8]<br>[159]<br>[19]<br>[19]<br>[5]<br>[210]<br>[20]<br>[252]<br>[3]                                                                              | 225,86 kn                                                                                                    |        |
| Obračun po tarifama za 2006. godinu<br>RUPA: CENTRALA<br>XT199 [= Centrala 199 =]<br>iterni pozivi:<br>bgIN/LogOUT:<br>monymus):<br>iternacionalni promet:<br>okalni promet:<br>acionalni: (DU, ST, ŠI, ZD):<br>acionalni: (Međimurska, VŽ, BJ, SK, KA, KP, KR):<br>acionalni: (OS, VU, VT, PŽ, SB):<br>acionalni: (Zagreb i Zagrebačka):<br>stali pozivi 060:<br>okretne mreže (Cronet):<br>okretne mreže (Cronet):<br>okretne mreže (TELE2):<br>okretne mreže (VIP):<br>PN:<br>acionalni: (DU, ST, ŠI, ZD);<br>acionalni: (Međimurska, VŽ, BJ, SK, KA, KP, KR):<br>acionalni: (CS, VU, VT, PŽ, SB):<br>acionalni: (OS, VU, VT, PŽ, SB):<br>acionalni: (OS, VU, VT, PŽ, SB):<br>acionalni: (Primorska, Istarska, Lička):<br>stali pozivi 0603x:<br>stali pozivi 0605x:<br>stali pozivi 0605x:                                                                                                    | 00:00:00<br>00:00:00<br>00:20:19<br>35:50:36<br>13:00:33<br>08:49:17<br>06:42:15<br>11:16:47<br>00:04:22<br>00:05:11:21<br>00:14:57<br>00:03:05<br>02:13:27<br>00:11:59<br>15:17:56<br>00:03:45<br>00:03:45<br>00:03:21                                                                                            | [7330]<br>[1]<br>[37]<br>[3080]<br>[1110]<br>[732]<br>[640]<br>[1017]<br>[6]<br>[19]<br>[19]<br>[19]<br>[19]<br>[210]<br>[20]<br>[20]<br>[252]<br>[3]                                                                                     | 225,86 kn                                                                                                    |        |
| RUPA: CENTRALA<br>XT199 [= Centrala 199 =]<br>iterni pozivi:<br>bgIN/LogOUT:<br>inonymus):<br>iternacionalni promet:<br>okalni promet:<br>acionalni: (DU, ST, ŠI, ZD):<br>acionalni: (DU, ST, ŠI, ZD):<br>acionalni: (OS, VU, VT, PŽ, SB):<br>acionalni: (Primorska, Istarska, Lička):<br>acionalni: (Zagreb i Zagrebačka):<br>stali pozivi 060:<br>okretne mreže (Cronet):<br>okretne mreže (Cronet):<br>okretne mreže (TELE2):<br>okretne mreže (VIP):<br>PN:<br>okalni promet:<br>acionalni: (DU, ST, ŠI, ZD):<br>acionalni: (Međimurska, VŽ, BJ, SK, KA, KP, KR):<br>acionalni: (OS, VU, VT, PŽ, SB):<br>acionalni: (Primorska, Istarska, Lička):<br>stali pozivi 0602x:<br>stali pozivi 0605x:<br>stali pozivi 0605x:<br>stali pozivi 0605x:                                                                                                    | 00:00:00<br>00:00:00<br>00:20:19<br>35:50:36<br>13:00:33<br>08:49:17<br>06:42:15<br>11:16:47<br>00:04:22<br>00:05:14<br>02:11:21<br>00:14:57<br>00:03:05<br>02:13:27<br>00:01:159<br>15:17:56<br>00:03:45<br>00:05:21                                                                                              | [7330]<br>[1]<br>[37]<br>[3080]<br>[1110]<br>[732]<br>[640]<br>[1017]<br>[640]<br>[1017]<br>[8]<br>[159]<br>[19]<br>[19]<br>[5]<br>[210]<br>[20]<br>[252]<br>[3]                                                                          | 225,86 kn                                                                                                    |        |
| RUPA: CENTRALA<br>XT199 [= Centrala 199 =]<br>iterni pozivi:<br>ogIN/LogOUT:<br>inonymus):<br>iternacionalni promet:<br>okalni promet:<br>acionalni: (DU, ST, ŠI, ZD):<br>acionalni: (DU, ST, ŠI, ZD):<br>acionalni: (OS, VU, VT, PŽ, SB):<br>acionalni: (Primorska, Istarska, Lička):<br>acionalni: (Zagreb i Zagrebačka):<br>stali pozivi 060:<br>okretne mreže (Cronet):<br>okretne mreže (CTELE2):<br>okretne mreže (VIP):<br>>N:<br>                                                                                                    | 00:00:00<br>00:00:00<br>00:20:19<br>35:50:36<br>13:00:33<br>08:49:17<br>06:42:15<br>11:16:47<br>00:04:22<br>00:05:14<br>00:14:57<br>00:03:05<br>02:13:27<br>00:11:59<br>15:17:56<br>00:03:45<br>00:03:45                                                                                                    | [7330]<br>[1]<br>[3080]<br>[1110]<br>[732]<br>[640]<br>[1017]<br>[6]<br>[8]<br>[159]<br>[19]<br>[210]<br>[20]<br>[252]<br>[3]                                                                                                    | 225,86 kn                                                                                                    |        |
| XT199 [= Centrala 199 =]<br>iterni pozivi:<br>ogIN/LogOUT:<br>inonymus):<br>iternacionalni promet:<br>okalni promet:<br>acionalni: (DU, ST, ŠI, ZD):<br>acionalni: (OS, VU, VT, PŽ, SB):<br>acionalni: (OS, VU, VT, PŽ, SB):<br>acionalni: (Primorska, Istarska, Lička):<br>acionalni: (Zagreb i Zagrebačka):<br>stali pozivi 060:<br>okretne mreže (Cronet):<br>okretne mreže (Cronet):<br>okretne mreže (TELE2):<br>okretne mreže (VIP):<br>PN:<br>okalni promet:<br>acionalni: (DU, ST, ŠI, ZD):<br>acionalni: (Međimurska, VŽ, BJ, SK, KA, KP, KR):<br>acionalni: (OS, VU, VT, PŽ, SB):<br>acionalni: (Primorska, Istarska, Lička):<br>stali pozivi 0602x:<br>stali pozivi 0605x:<br>stali pozivi 0605x:<br>stali pozivi 0605x:                                                                                                    | 00:00:00<br>00:00:00<br>00:20:19<br>35:50:36<br>13:00:33<br>08:49:17<br>06:42:15<br>11:16:47<br>00:04:22<br>00:05:14<br>02:11:21<br>00:14:57<br>00:03:05<br>02:13:27<br>00:11:59<br>15:17:56<br>00:03:45<br>00:05:21                                                                                               | [7330]<br>[1]<br>[37]<br>[3080]<br>[1110]<br>[732]<br>[640]<br>[1017]<br>[640]<br>[1017]<br>[8]<br>[159]<br>[19]<br>[19]<br>[210]<br>[20]<br>[252]<br>[3]                                                                                 | 225,86 kn                                                                                                    |        |
| Aterni pozivi:<br>bgIN/LogOUT:<br>aternacionalni promet:<br>bkalni promet:<br>acionalni: (DU, ST, ŠI, ZD):<br>acionalni: (Međimurska, VŽ, BJ, SK, KA, KP, KR):<br>acionalni: (OS, VU, VT, PŽ, SB):<br>acionalni: (Primorska, Istarska, Lička):<br>acionalni: (Zagreb i Zagrebačka):<br>stali pozivi 060:<br>bkretne mreže (Cronet):<br>bkretne mreže (Cronet):<br>bkretne mreže (TELE2):<br>bkretne mreže (VIP):<br>PN:<br>bkalni promet:<br>acionalni: (DU, ST, ŠI, ZD):<br>acionalni: (Međimurska, VŽ, BJ, SK, KA, KP, KR):<br>acionalni: (OS, VU, VT, PŽ, SB):<br>acionalni: (Primorska, Istarska, Lička):<br>stali pozivi 0602x:<br>stali pozivi 0605x:<br>stali pozivi 0605x:                                                                                                    | 00:00:00<br>00:00:00<br>00:20:19<br>35:50:36<br>13:00:33<br>08:49:17<br>06:42:15<br>11:16:47<br>00:04:22<br>00:05:14<br>02:11:21<br>00:14:57<br>00:03:05<br>02:13:27<br>00:01:1:59<br>15:17:56<br>00:03:45<br>00:05:21                                                                                             | [7330]<br>[1]<br>[37]<br>[3080]<br>[1110]<br>[732]<br>[640]<br>[1017]<br>[6]<br>[159]<br>[159]<br>[19]<br>[5]<br>[210]<br>[20]<br>[252]<br>[3]                                                                                            | 225,86 kn                                                                                                    |        |
| ogIN/LogOUT:<br>internacionalni promet:<br>okalni promet:<br>acionalni: (DU, ST, ŠI, ZD):<br>acionalni: (Međimurska, VŽ, BJ, SK, KA, KP, KR):<br>acionalni: (Primorska, Istarska, Lička):<br>acionalni: (Primorska, Istarska, Lička):<br>acionalni: (Zagreb i Zagrebačka):<br>stali pozivi 060:<br>okretne mreže (Cronet):<br>okretne mreže (Cronet):<br>okretne mreže (TELE2):<br>okretne mreže (VIP):<br>PN:<br>okalni promet:<br>acionalni: (DU, ST, ŠI, ZD):<br>acionalni: (DU, ST, ŠI, ZD):<br>acionalni: (Međimurska, VŽ, BJ, SK, KA, KP, KR):<br>acionalni: (OS, VU, VT, PŽ, SB):<br>acionalni: (Primorska, Istarska, Lička):<br>stali pozivi 0603x:<br>stali pozivi 0605x:<br>stali pozivi 0605x:                                                                                                    | 00:00:00<br>00:41:58<br>00:20:19<br>35:50:36<br>13:00:33<br>08:49:17<br>06:42:15<br>11:16:47<br>00:04:22<br>00:05:14<br>02:11:21<br>00:14:57<br>00:03:05<br>02:13:27<br>00:11:59<br>15:17:56<br>00:03:45<br>00:03:5:21                                                                                             | [1]<br>[72]<br>[3080]<br>[1110]<br>[732]<br>[640]<br>[1017]<br>[6]<br>[8]<br>[159]<br>[19]<br>[5]<br>[210]<br>[20]<br>[252]<br>[3]                                                                                                    | 225,86 kn                                                                                                    |        |
| anonymus):<br>Internacionalni promet:<br>Internacionalni: promet:<br>Internacionalni: (DU, ST, ŠI, ZD):<br>Internacionalni: (DV, ST, ŠI, ZD):<br>Internacionalni: (OS, VU, VT, PŽ, SB):<br>Internacionalni: (Primorska, Istarska, Lička):<br>Internacionalni: (Primorska, Istarska, Lička):<br>Internacionalni: (Zagreb i Zagrebačka):<br>Internacionalni: (Zagreb i Zagrebačka):<br>Internacionalni: (Zagreb i Zagrebačka):<br>Internacionalni: (Connet):<br>Internacionalni: (DU, ST, ŠI, ZD):<br>Internacionalni: (DU, ST, ŠI, ZD):<br>Internacionalni: (DU, ST, ŠI, ZD):<br>Internacionalni: (OS, VU, VT, PŽ, SB):<br>Internacionalni: (OS, VU, VT, PŽ, SB):<br>Internacionalni: (Primorska, Istarska, Lička):<br>Internacionalni: (OS):<br>Internacionalni: (OS):<br>Internacionalni: (OS):<br>Internacionalni: (OS):<br>Internacionalni: (Primorska, Istarska, Lička):<br>Internacionalni: (OS):<br>Internacionalni: (OS                                                                                                    | 00:41:58<br>00:20:19<br>35:50:36<br>13:00:33<br>08:49:17<br>06:42:15<br>11:16:47<br>00:04:22<br>00:05:14<br>02:11:21<br>00:14:57<br>00:03:05<br>02:13:27<br>00:11:59<br>15:17:56<br>00:03:45<br>00:05:21                                                                                                    | [72]<br>[3080]<br>[1110]<br>[732]<br>[640]<br>[1017]<br>[6]<br>[8]<br>[159]<br>[19]<br>[5]<br>[210]<br>[20]<br>[252]<br>[3]                                                                                                    | 225,86 kn                                                                                                    |        |
| iternacionalni promet:<br>okalni promet:<br>acionalni: (DU, ST, ŠI, ZD):<br>acionalni: (OS, VU, VT, PŽ, SB), SK, KA, KP, KR):<br>acionalni: (OS, VU, VT, PŽ, SB):<br>acionalni: (Primorska, Istarska, Lička):<br>acionalni: (Zagreb i Zagrebačka):<br>stali pozivi 060:<br>okretne mreže (Cronet):<br>okretne mreže (TELE2):<br>okretne mreže (TELE2):<br>okretne mreže (TELE2):<br>okretne mreže (VIP):<br>PN:<br>                                                                                                    | 00:20:19<br>35:50:36<br>13:00:33<br>08:49:17<br>06:42:15<br>11:16:47<br>00:04:22<br>00:05:14<br>02:11:21<br>00:14:57<br>00:03:05<br>02:13:27<br>00:11:59<br>15:17:56<br>00:03:45<br>00:05:21                                                                                                    | [37]<br>[3080]<br>[1110]<br>[732]<br>[640]<br>[1017]<br>[6]<br>[8]<br>[159]<br>[19]<br>[5]<br>[210]<br>[20]<br>[252]<br>[3]                                                                                                    | 225,86 kn                                                                                                    |        |
| acionalni: (DU, ST, ŠI, ZD):<br>acionalni: (OS, VU, VT, PŽ, SB), SK, KA, KP, KR):<br>acionalni: (OS, VU, VT, PŽ, SB);<br>acionalni: (Primorska, Istarska, Lička);<br>acionalni: (Zagreb i Zagrebačka);<br>stali pozivi 060:<br>okretne mreže (Cronet);<br>okretne mreže (TELE2);<br>okretne mreže (TELE2);<br>okretne mreže (VIP);<br>PN;                                                                                                    | 13:00:33<br>08:49:17<br>06:42:15<br>11:16:47<br>00:04:22<br>00:05:14<br>02:11:21<br>00:14:57<br>00:03:05<br>02:13:27<br>00:11:59<br>15:17:56<br>00:03:45<br>00:05:21                                                                                                    | [1110]<br>[732]<br>[640]<br>[1017]<br>[6]<br>[159]<br>[19]<br>[5]<br>[210]<br>[20]<br>[252]<br>[3]                                                                                                    | 225,86 kn                                                                                                    |        |
| acionalni: (Međimurska, VZ, BJ, SK, KA, KP, KR):<br>acionalni: (OS, VU, VT, PŽ, SB):<br>acionalni: (Primorska, Istarska, Lička):<br>acionalni: (Zagreb i Zagrebačka):<br>stali pozivi 060:<br>okretne mreže (Cronet):<br>okretne mreže (Cronet):<br>okretne mreže (NMT):<br>okretne mreže (VIP):<br>okretne mreže (VIP):<br>okretne mreže (VI       | 08:49:17<br>06:42:15<br>11:16:47<br>00:04:22<br>00:05:14<br>02:11:21<br>00:14:57<br>00:03:05<br>02:13:27<br>00:11:59<br>15:17:56<br>00:03:45<br>00:05:21                                                                                                    | [732]<br>[640]<br>[1017]<br>[8]<br>[159]<br>[19]<br>[5]<br>[210]<br>[20]<br>[252]<br>[3]                                                                                                    | 225,86 kn                                                                                                    |        |
| acionalni: (Primorska, Istarska, Lička):<br>acionalni: (Zagreb i Zagrebačka):<br>stali pozivi 060:<br>okretne mreže (Cronet):<br>okretne mreže (Cronet):<br>okretne mreže (VIP):<br>okretne mreže (VIP):<br>okretne mreže ( | 11:16:47<br>00:04:22<br>00:05:14<br>02:11:21<br>00:03:05<br>02:13:27<br>00:11:59<br>15:17:56<br>00:03:45<br>00:05:21                                                                                                    | [1017]<br>[6]<br>[8]<br>[159]<br>[19]<br>[5]<br>[210]<br>[20]<br>[252]<br>[3]                                                                                                    | 225,86 kn                                                                                                    |        |
| acionalni: (Zagreb i Zagrebačka):<br>stali pozivi 060:<br>skretne mreže (Cronet):<br>skretne mreže (NMT):<br>skretne mreže (VIP):<br>skretne mreže (VIP):<br>N:<br>skalni promet:<br>acionalni: (DU, ST, ŠI, ZD):<br>acionalni: (DU, ST, ŠI, ZD):<br>acionalni: (Međimurska, VŽ, BJ, SK, KA, KP, KR):<br>acionalni: (OS, VU, VT, PŽ, SB):<br>acionalni: (Primorska, Istarska, Lička):<br>stali pozivi 0602x:<br>stali pozivi 0605x:<br>stali pozivi 0605x:                                                                                                    | 00:04:22<br>00:05:14<br>02:11:21<br>00:03:05<br>02:13:27<br>00:11:59<br>15:17:56<br>00:03:45<br>00:05:21                                                                                                    | [6]<br>[8]<br>[159]<br>[19]<br>[5]<br>[210]<br>[20]<br>[252]                                                                                                    | 225,86 kn                                                                                                    |        |
| okretne mreže (Cronet):<br>okretne mreže (Cronet):<br>okretne mreže (TELE2):<br>okretne mreže (VIP):<br>okalni promet:<br>acionalni: (DU, ST, ŠI, ZD):<br>acionalni: (Međimurska, VŽ, BJ, SK, KA, KP, KR):<br>acionalni: (OS, VU, VT, PŽ, SB):<br>acionalni: (OS, VU, VT, PŽ, SB):<br>acionalni: (Primorska, Istarska, Lička):<br>stali pozivi 0603x:<br>stali pozivi 0605x:<br>stali pozivi 0605x:                                                                                                    | 02:11:21<br>00:14:57<br>02:13:27<br>02:13:27<br>00:11:59<br>15:17:56<br>00:03:45<br>00:05:21                                                                                                    | [159]<br>[19]<br>[5]<br>[210]<br>[20]<br>[252]                                                                                                    | 225,86 kn                                                                                                    |        |
| okretne mreže (NMT):<br>okretne mreže (TELE2):<br>okretne mreže (VIP):<br>okalni promet:<br>acionalni: (DU, ST, ŠI, ZD):<br>acionalni: (Međimurska, VŽ, BJ, SK, KA, KP, KR):<br>acionalni: (OS, VU, VT, PŽ, SB):<br>acionalni: (Primorska, Istarska, Lička):<br>stali pozivi 0602x:<br>stali pozivi 0603x:<br>stali pozivi 0605x:<br>stali pozivi 0605x:                                                                                                    | 00:14:57<br>00:03:05<br>02:13:27<br>00:11:59<br>15:17:56<br>00:03:45<br>00:05:21                                                                                                    | [19]<br>[5]<br>[210]<br>[20]<br>[252]                                                                                                    | 225,86 kn                                                                                                    |        |
| okretne mreže (TEEZ):<br>okretne mreže (VIP):<br>okalni promet:<br>acionalni: (DU, ST, ŠI, ZD):<br>acionalni: (Međimurska, VŽ, BJ, SK, KA, KP, KR):<br>acionalni: (OS, VU, VT, PŽ, SB):<br>acionalni: (Primorska, Istarska, Lička):<br>stali pozivi 0602x:<br>stali pozivi 0603x:<br>stali pozivi 0605x:<br>stali pozivi 0605x:                                                                                                    | 02:13:27<br>00:11:59<br>15:17:56<br>00:03:45<br>00:05:21                                                                                                    | [210]<br>[20]<br>[252]                                                                                                    | 225,86 kn                                                                                                    |        |
| PN:<br>acionalni: (DU, ST, ŠI, ZD):<br>acionalni: (DU, ST, ŠI, ZD):<br>acionalni: (Međimurska, VŽ, BJ, SK, KA, KP, KR):<br>acionalni: (OS, VU, VT, PŽ, SB):<br>acionalni: (Primorska, Istarska, Lička):<br>stali pozivi 0602x:<br>stali pozivi 0603x:<br>stali pozivi 0605x:<br>stali pozivi 0605x:                                                                                                    | 00:11:59<br>15:17:56<br>00:03:45<br>00:05:21                                                                                                    | [20]<br>[252]                                                                                                    | 225,86 kn                                                                                                    |        |
| okalni promet:<br>acionalni: (DU, ST, ŠI, ZD):<br>acionalni: (Međimurska, VŽ, BJ, SK, KA, KP, KR):<br>acionalni: (OS, VU, VT, PŽ, SB):<br>acionalni: (Primorska, Istarska, Lička):<br>stali pozivi 0602x:<br>stali pozivi 0603x:<br>stali pozivi 0605x:<br>stali pozivi 0605x:                                                                                                    | 15:17:56<br>00:03:45<br>00:05:21                                                                                                    | [252]                                                                                                    | 225,86 kn                                                                                                    |        |
| acionalni: (DU, ST, ŠI, ZD):<br>acionalni: (Međimurska, VŽ, BJ, SK, KA, KP, KR):<br>acionalni: (OS, VU, VT, PŽ, SB):<br>acionalni: (Primorska, Istarska, Lička):<br>stali pozivi 0602×:<br>stali pozivi 0603×:<br>stali pozivi 0605×:<br>stali pozivi 0605×:                                                                                                    | 00:03:45<br>00:05:21                                                                                                    | - [3]                                                                                                    | 0.00 1                                                                                                    |        |
| acionalni: (Međimurska, VZ, BJ, SK, KA, KP, KR):<br>acionalni: (OS, VU, VT, PŽ, SB):<br>acionalni: (Primorska, Istarska, Lička):<br>stali pozivi 0602x:<br>stali pozivi 0603x:<br>stali pozivi 0605x:<br>stali pozivi 0605x:                                                                                                    | 00:05:21                                                                                                    | 101                                                                                                    | 0,92 Kh                                                                                                    |        |
| acionalni: (Primorska, Istarska, Lička):<br>stali pozivi 0602×:<br>stali pozivi 0603×:<br>stali pozivi 0605×:<br>stali pozivi 0605×:                                                                                                    | 00:08:40                                                                                                    | [1]                                                                                                    | 1,38 kn<br>2,30 kn                                                                                                    |        |
| stali pozivi U6U2x;<br>stali pozivi 0603x;<br>stali pozivi 0605x;<br>stali pozivi 062x;                                                                                                    | 00:01:39                                                                                                    | Įεj                                                                                                    | 0,69 kn                                                                                                    |        |
| stali pozivi 0605x:<br>stali pozivi 062x:                                                                                                    | 00:00:27                                                                                                    | [3]                                                                                                    | 1,38 KN<br>0,46 kn                                                                                                    |        |
| stali poziul H62VI                                                                                                    | 00:18:46                                                                                                    | [e]                                                                                                    | 53,13 kn                                                                                                    |        |
| stali pozivi 08x:                                                                                                    | 00:15:56<br>00:09:52                                                                                                    | [7]                                                                                                    | 4,60 kn                                                                                                    |        |
| stali pozivi 9x:                                                                                                    | 00:09:11                                                                                                    | [12]                                                                                                    | 10,81 kn                                                                                                    |        |
| okretne mreže (Cronet):<br>okretne mreže (VIP):                                                                                                    | 01:15:58<br>00:40:04                                                                                                    | [29]<br>[60]                                                                                                    | 111,78 kn<br>66,70 kn                                                                                                    |        |
| PN:                                                                                                    | 00:00:13                                                                                                    | [1]                                                                                                    |                                                                                                    |        |
|                                                                                                    |                                                                                                    | Ukupn                                                                                                    | no: 480,01 kn                                                                                                    |        |
|                                                                                                    |                                                                                                    | PD                                                                                                    | V: 105,60 kn                                                                                                    |        |
|                                                                                                    |                                                                                                    | of Lonoph                                                                                                    |                                                                                                    |        |
| X1299 [= Centrala 299 =]<br>okalni promet:                                                                                                    | 00:00:00                                                                                                    | [2]                                                                                                    |                                                                                                    |        |
| acionalni: (DU, ST, ŠI, ZD):                                                                                                    | 00:00:00                                                                                                    | [3]                                                                                                    |                                                                                                    |        |
| okretne mreže (Cronet):                                                                                                    | 00:00:00                                                                                                    | [4]                                                                                                    |                                                                                                    |        |
|                                                                                                    |                                                                                                    | Uku                                                                                                    | Jpno: 0,00 kn                                                                                                    |        |
|                                                                                                    |                                                                                                    | SVEUKU                                                                                                    | IPNO: 0,00 kn                                                                                                    |        |
|                                                                                                    |                                                                                                    |                                                                                                    |                                                                                                    |        |
|                                                                                                    |                                                                                                    | Ukupno:                                                                                                    |                                                                                                    | 480,01 |
|                                                                                                    | eu                                                                                                    | PDV:                                                                                                    |                                                                                                    | 105,60 |
|                                                                                                    | 3.                                                                                                    | Locornoi                                                                                                    |                                                                                                    | 505,01 |
| Prikazani iznosi cijena poziva dobiveni su na bazi očitanja 4                                                                                                    | AOC usluge of                                                                                                    | peratera.                                                                                                    |                                                                                                    |        |
|                                                                                                    |                                                                                                    |                                                                                                    |                                                                                                    |        |
|                                                                                                    |                                                                                                    |                                                                                                    |                                                                                                    |        |

**Obračun troškova:** extenzije sa ukupnom cijenom poziva za odabrani period.

| Datum poziva:                                                                                                    | Od datuma:                                     | Do datuma:             | EXT:                                    | Korisnik:                                                    |                                                                                  |
|----------------------------------------------------------------------------------------------------|------------------------------------------------|------------------------|-----------------------------------------|--------------------------------------------------------------|----------------------------------------------------------------------------------|
| Ove godine 🛛 💉                                                                                                    |                                                |                        | - SVE - 💌                               | - SVE -                                                      | *                                                                                |
|                                                                                                    |                                                |                        |                                         | Grupa korisnik                                               | a:                                                                               |
|                                                                                                    |                                                |                        |                                         | CENTRALA                                                     | *                                                                                |
| Vrsta poziva:                                                                                                    | Telefonski broj                                | (filter):              |                                         | Vrsta prikaza:                                               |                                                                                  |
| - SVE -                                                                                                    | 2                                              |                        |                                         | Obračun troško                                               | ova 💌                                                                            |
| Trajanje poziva:                                                                                                   | CD status:                                     | TRG:                   |                                         |                                                              |                                                                                  |
| - SVE -                                                                                                    | - SVE -                                        | - SVE -                | *                                       | Pr                                                           | egled                                                                            |
| ijavljeni korisnik: WE                                                                                             | B\Struja <b>[ADMIN]</b>                        | u 🖞                    | 🔎 🗓 🔮                                   | ) 🕸 📓 🗟 🔅 (                                                  | <u>07</u> 000                                                                    |
|                                                                                                    |                                                |                        |                                         |                                                              |                                                                                  |
| Obračup tročkova z                                                                                                 | a 2006 godinu                                  |                        |                                         |                                                              |                                                                                  |
|                                                                                                    | a covor goania                                 |                        |                                         |                                                              |                                                                                  |
|                                                                                                    |                                                |                        |                                         |                                                              |                                                                                  |
|                                                                                                    |                                                |                        |                                         |                                                              |                                                                                  |
| GRUPA: CENTRALA                                                                                                    |                                                |                        |                                         |                                                              |                                                                                  |
|                                                                                                    | 00 -1                                          |                        |                                         |                                                              |                                                                                  |
| EXT199 [= Centrala 1                                                                                               | aa =1                                          |                        |                                         |                                                              |                                                                                  |
| EXT199 [= Centrala 1                                                                                               | aa =1                                          |                        | Uk                                      | upno:                                                        | 480,01kn                                                                         |
| EXT199 [= Centrala 1                                                                                               | aa =1                                          |                        | UK                                      | upno:<br>PDV:<br><b>JPNO:</b>                                | 480,01kn<br>105,60kn<br><b>585,61kn</b>                                          |
| EXT199 [= Centrala 1                                                                                               | aa =1                                          |                        | UK                                      | upno:<br>PDV:<br><b>JPNO:</b>                                | 480,01kn<br>105,60kn<br><b>585,61kn</b>                                          |
| EXT199 [= Centrala 1<br>EXT299 [= Centrala 2                                                                       | .aa =]                                         |                        | Uk<br>SVEUKI                            | upno:<br>PDV:<br><b>JPNO:</b>                                | 480,01kn<br>105,60kn<br><b>585,61kn</b>                                          |
| EXT199 [= Centrala 1<br>EXT299 [= Centrala 2<br>Fema podataka o od                                                 | 99 =]<br>99 =]<br>Iaznim pozivima.             |                        | UK                                      | upno:<br>PDV:<br>JPNO:                                       | 480,01kn<br>105,60kn<br><b>585,61kn</b>                                          |
| EXT199 [= Centrala 1<br>EXT299 [= Centrala 2<br>Nema podataka o od                                                 | 99 =]<br>99 =]<br>Iaznim pozivima.             |                        | Uk<br>SVEUKI                            | upno:<br>PDV:<br>JPNO:                                       | 480,01kn<br>105,60kn<br><b>585,61kn</b>                                          |
| EXT199 [= Centrala 1<br>EXT299 [= Centrala 2<br>Nema podataka o od                                                 | <b>99 =]</b><br> aznim pozivima.               |                        | UK<br>SVEUKI                            | upno:<br>PDV:<br>JPNO:                                       | 480,01kn<br>105,60kn<br><b>585,61kn</b>                                          |
| EXT199 [= Centrala 1<br>EXT299 [= Centrala 2<br>Yema podataka o od<br>Obračun za grupu:                            | 999 =]<br>laznim pozivima.<br>CENTRALA         |                        | UK                                      | Ukupno:                                                      | 480,01kn<br>105,60kn<br><b>585,61kn</b><br>0.00kn                                |
| EXT199 [= Centrala 1<br>EXT299 [= Centrala 2<br>4ema podataka o od<br>Ibračun za grupu:                            | 999 =]<br>laznim pozivima.<br>CENTRALA         |                        | UK                                      | Ukupno:<br>Ukupno:<br>PDV:                                   | 480,01kn<br>105,60kn<br><b>585,61kn</b><br>0.00kn<br>105,60kn                    |
| EXT199 [= Centrala 1<br>EXT299 [= Centrala 2<br>Nema podataka o od<br>Obračun za grupu:                            | 99 =]<br>99 =]<br>laznim pozivima.<br>CENTRALA |                        | UK<br>SVEUKI<br>SVE                     | Ukupno:<br>PDV:<br>Ukupno:<br>PDV:<br>UKUPNO:                | 480,01kn<br>105,60kn<br><b>585,61kn</b><br>0.00kn<br>105,60kn<br><b>585,61kn</b> |
| EXT199 [= Centrala 1<br>EXT299 [= Centrala 2<br>Nema podataka o od<br>Obračun za grupu:                            | 99 =]<br>laznim pozivima.<br>CENTRALA          |                        | UK<br>SVEUKI<br>SVE                     | Ukupno:<br>PDV:<br>Ukupno:<br>PDV:<br>UKUPNO:                | 480,01kn<br>105,60kn<br>585,61kn<br>0.00kn<br>105,60kn<br>585,61kn               |
| EXT199 [= Centrala 1<br>EXT299 [= Centrala 2<br>Nema podataka o od<br>Obračun za grupu:<br>* Prikazani iznosi cije | 99 =]<br>laznim pozivima.<br>CENTRALA          | su na bazi očitanja AC | Uk<br>SVEUKI<br>SVE<br>OC usluge operat | upno:<br>PDV:<br>JPNO:<br>Ukupno:<br>PDV:<br>UKUPNO:<br>era. | 480,01kn<br>105,60kn<br>585,61kn<br>0.00kn<br>105,60kn<br>585,61kn               |
| XT199 [= Centrala 1<br>XT299 [= Centrala 2<br>Iema podataka o od<br>Obračun za grupu:<br>* Prikazani iznosi cije   | 199 =]<br>laznim pozivima.<br>CENTRALA         | su na bazi očitanja AC | Uk<br>SVEUKI<br>SVE                     | upno:<br>PDV:<br>JPNO:<br>Ukupno:<br>PDV:<br>UKUPNO:<br>era. | 480,01km<br>105,60km<br><b>585,61km</b><br>0.00km<br>105,60km<br><b>585,61km</b> |
| EXT199 [= Centrala 1<br>EXT299 [= Centrala 2<br>Nema podataka o od<br>Obračun za grupu:<br>* Prikazani iznosi cije | 999 =]<br>laznim pozivima.<br>CENTRALA         | su na bazi očitanja AC | Uk<br>SVEUKI<br>SVE<br>OC usluge operat | upno:<br>PDV:<br>JPNO:<br>Ukupno:<br>PDV:<br>UKUPNO:<br>era. | 480,01kn<br>105,60kn<br><b>585,61kn</b><br>0.00kn<br>105,60kn<br><b>585,61kn</b> |

"Statistika po EXT, Pregled poziva po satu i TOP 10 poziva prema..." su statisticki izvještaji za izabrane extenzije i vremenski period.

| Datum poziva:                                                                                                    | Od datuma:                                                                                                    | Do datuma:                                        | EXT:                                                  | Korisnik:             |
|----------------------------------------------------------------------------------------------------|----------------------------------------------------------------------------------------------------|---------------------------------------------------|-------------------------------------------------------|-----------------------|
| Ove godine 🛛 💙                                                                                                    |                                                                                                    |                                                   | - SVE - 💙                                             | - SVE - 💙             |
|                                                                                                    |                                                                                                    |                                                   |                                                       | Grupa korisnika:      |
|                                                                                                    |                                                                                                    |                                                   |                                                       | CENTRALA 🛛 👻          |
| Vrsta poziva:                                                                                                    | Telefonski broj (f                                                                                                    | filter):                                          |                                                       | Vrsta prikaza:        |
| - SVE -                                                                                                    |                                                                                                    |                                                   |                                                       | Statistika po EXT 🛛 👻 |
| Trajanje poziva:                                                                                                    | CD status:                                                                                                    | TRG:                                              |                                                       |                       |
| - SVE - 🗸                                                                                                    | - SVE -                                                                                                    | - SVE -                                           | *                                                     | Pregled               |
| javljeni korisnik: WEI                                                                                                    | 3\Struja [ADMIN] 💧                                                                                                    | <b>9</b>                                          | 🔎 🗊 🏈                                                 | ۵۵۵ 🖾 🕺 🔊 کې 🔊 کې     |
|                                                                                                    |                                                                                                    |                                                   |                                                       |                       |
|                                                                                                    |                                                                                                    |                                                   |                                                       |                       |
|                                                                                                    |                                                                                                    |                                                   |                                                       |                       |
| Statistika po EXT za                                                                                                    | 2006. godinu                                                                                                    |                                                   |                                                       |                       |
|                                                                                                    |                                                                                                    |                                                   |                                                       |                       |
|                                                                                                    |                                                                                                    |                                                   |                                                       |                       |
|                                                                                                    |                                                                                                    |                                                   |                                                       |                       |
|                                                                                                    |                                                                                                    |                                                   |                                                       |                       |
|                                                                                                    |                                                                                                    |                                                   |                                                       |                       |
| RUPA: CENTRALA                                                                                                    |                                                                                                    |                                                   |                                                       |                       |
| RUPA: CENTRALA<br>XT199 [= Centrala 1                                                                                                    | 99 =]                                                                                                    |                                                   |                                                       |                       |
| RUPA: CENTRALA<br>XT199 [= Centrala 1'<br>olazni pozivi:                                                                                                    | 99 =]                                                                                                    | 7116/1                                            | 4840 (47,95%)                                         |                       |
| i <b>RUPA: CENTRALA</b><br>XT199 [= Centrala 1'<br>olazni pozivi:<br>dlazni pozivi:                                                                                                    | 99 =]<br>392/14840 (2,649                                                                                                    | 7116/1-                                           | 4840 (47,95%)                                         |                       |
| <b>RUPA: CENTRALA</b><br>X <b>T199 [= Centrala 1</b><br>olazni pozivi:<br>dlazni pozivi:<br>stali pozivi:                                                                                                    | 99 =]<br>392/14840 (2,649                                                                                                    | 7116/1-<br>%)<br>7331/1                           | 4840 (47,95%)<br>14840 (49,40%)                       |                       |
| <b>RUPA: CENTRALA</b><br><b>XT199 [= Centrala 1</b><br>olazni pozivi:<br>dlazni pozivi:<br>stali pozivi:<br>ogIn/LogOut:                                                                                                    | 99 =]<br>392/14840 (2,649<br>1/14840 (0,01%)                                                                                          | 7116/1<br>%)<br>7331/1                            | 4840 (47,95%)<br>14840 (49,40%)                       |                       |
| <b>RUPA: CENTRALA</b><br><b>XT199 [= Centrala 1</b><br>olazni pozivi:<br>dlazni pozivi:<br>stali pozivi:<br>ogIn/LogOut:<br>eodgovoreni pozivi:                                                                                                    | 99 =]<br>392/14840 (2,649<br>1/14840 (0,01%)<br>15/14840 (0,10%)                                                                      | 7116/1<br>%)<br>7331/1                            | 4840 (47,95%)<br>.4840 (49,40%)                       |                       |
| RUPA: CENTRALA<br>XT199 [= Centrala 1'<br>olazni pozivi:<br>dlazni pozivi:<br>stali pozivi:<br>ogIn/LogOut:<br>eodgovoreni pozivi:<br>reusmiereni pozivi:                                                                                                    | 99 =]<br>392/14840 (2,649<br>1/14840 (0,01%)<br>15/14840 (0,10%)                                                                      | %)<br>7331/1<br>6791/148                          | 4840 (47,95%)<br>14840 (49,40%)<br>340 (45,76%)       |                       |
| RUPA: CENTRALA<br>XT199 [= Centrala 1<br>olazni pozivi:<br>dlazni pozivi:<br>stali pozivi:<br>ogIn/LogOut:<br>eodgovoreni pozivi:<br>reusmjereni pozivi:                                                                                                    | 99 =]<br>392/14840 (2,649<br>1/14840 (0,01%)<br>15/14840 (0,10%)                                                                      | 7116/1<br>%)<br>7331/1<br>6791/148                | 4840 (47,95%)<br>14840 (49,40%)<br>340 (45,76%)       |                       |
| RUPA: CENTRALA<br>XT199 [= Centrala 1<br>olazni pozivi:<br>dlazni pozivi:<br>stali pozivi:<br>ogIn/LogOut:<br>eodgovoreni pozivi:<br>reusmjereni pozivi:<br>XT299 [= Centrala 2                                                                                                    | 99 =]<br>392/14840 (2,649<br>1/14840 (0,01%)<br>15/14840 (0,10%)                                                                      | 7116/1<br>%)<br>7331/1<br>6791/148                | 4840 (47,95%)<br>14840 (49,40%)<br>340 (45,76%)       |                       |
| <b>RUPA: CENTRALA</b><br><b>XT199 [= Centrala 1</b><br>olazni pozivi:<br>dlazni pozivi:<br>stali pozivi:<br>ogIn/LogOut:<br>eodgovoreni pozivi:<br>reusmjereni pozivi:<br><b>XT299 [= Centrala 2</b>                                                                                                    | 99 =]<br>392/14840 (2,649<br>1/14840 (0,01%)<br>15/14840 (0,10%)<br>99 =]                                                             | 7116/1-<br>%)<br>7331/1<br>6791/148               | 4840 (47,95%)<br>14840 (49,40%)<br>340 (45,76%)       |                       |
| RUPA: CENTRALA<br>XT199 [= Centrala 1'<br>olazni pozivi:<br>dlazni pozivi:<br>ogIn/LogOut:<br>eodgovoreni pozivi:<br>reusmjereni pozivi:<br>XT299 [= Centrala 2'<br>olazni pozivi:                                                                                                    | 99 =]<br>392/14840 (2,649<br>1/14840 (0,01%)<br>15/14840 (0,10%)<br>99 =]                                                             | 7116/1-<br>%)<br>7331/1<br>6791/148               | 4840 (47,95%)<br>14840 (49,40%)<br>340 (45,76%)       | 9/9 (100,00%)         |
| <b>RUPA: CENTRALA</b><br><b>XT199 [= Centrala 1</b><br>olazni pozivi:<br>dlazni pozivi:<br>ogIn/LogOut:<br>eodgovoreni pozivi:<br>reusmjereni pozivi:<br><b>XT299 [= Centrala 2</b><br>olazni pozivi:<br>dlazni pozivi:                                                                                                    | 99 =]<br>392/14840 (2,649<br>1/14840 (0,01%)<br>15/14840 (0,10%)<br>99 =]<br>0/9 (0,00%)                                              | 7116/1-<br>%)<br>7331/1<br>6791/148               | 4840 (47,95%)<br>14840 (49,40%)<br>340 (45,76%)       | 9/9 (100,00%)         |
| RUPA: CENTRALA<br>XT199 [= Centrala 1'<br>olazni pozivi:<br>dlazni pozivi:<br>stali pozivi:<br>eodgovoreni pozivi:<br>reusmjereni pozivi:<br>XT299 [= Centrala 2'<br>olazni pozivi:<br>dlazni pozivi:<br>stali pozivi:                                                                                                    | 99 =]<br>392/14840 (2,649<br>1/14840 (0,01%)<br>15/14840 (0,10%)<br>99 =]<br>0/9 (0,00%)<br>0/9 (0,00%)                               | 7116/1-<br>%)<br>7331/1<br>6791/148               | 4840 (47,95%)<br>14840 (49,40%)<br>340 (45,76%)       | 9/9 (100,00%)         |
| RUPA: CENTRALA<br>XT199 [= Centrala 1'<br>olazni pozivi:<br>dlazni pozivi:<br>stali pozivi:<br>eodgovoreni pozivi:<br>reusmjereni pozivi:<br>XT299 [= Centrala 2'<br>olazni pozivi:<br>dlazni pozivi:<br>stali pozivi:<br>ogIn/LogOut:                                                                                                    | 99 =]<br>392/14840 (2,649<br>1/14840 (0,01%)<br>15/14840 (0,10%)<br>99 =]<br>0/9 (0,00%)<br>0/9 (0,00%)<br>0/9 (0,00%)                | 7116/1-<br>%)<br>7331/1<br>6791/148               | 4840 (47,95%)<br>14840 (49,40%)<br>840 (45,76%)       | 9/9 (100,00%)         |
| RUPA: CENTRALA<br>XT199 [= Centrala 1'<br>olazni pozivi:<br>dlazni pozivi:<br>stali pozivi:<br>eodgovoreni pozivi:<br>reusmjereni pozivi:<br>XT299 [= Centrala 2'<br>olazni pozivi:<br>dlazni pozivi:<br>stali pozivi:<br>ogIn/LogOut:<br>eodgovoreni pozivi:                                                                                                    | 99 =]<br>392/14840 (2,649<br>1/14840 (0,01%)<br>15/14840 (0,10%)<br>99 =]<br>0/9 (0,00%)<br>0/9 (0,00%)<br>0/9 (0,00%)                | 7116/1·<br>%)<br>7331/1<br>6791/148<br>4/9 (44,44 | 4840 (47,95%)<br>14840 (49,40%)<br>840 (45,76%)<br>%) | 9/9 (100,00%)         |
| RUPA: CENTRALA<br>XT199 [= Centrala 1'<br>olazni pozivi:<br>odlazni pozivi:<br>ogIn/LogOut:<br>eodgovoreni pozivi:<br>reusmjereni pozivi:<br>XT299 [= Centrala 2'<br>olazni pozivi:<br>olazni pozivi:<br>ostali pozivi:<br>ostali pozivi:<br>eodgovoreni pozivi:<br>reusmjereni pozivi:<br>reusmjereni pozivi:<br>reusmjereni pozivi:                                                                                                    | 99 =]<br>392/14840 (2,649<br>1/14840 (0,01%)<br>15/14840 (0,10%)<br>99 =]<br>0/9 (0,00%)<br>0/9 (0,00%)<br>0/9 (0,00%)<br>0/9 (0,00%) | 7116/1-<br>%)<br>7331/1<br>6791/148<br>4/9 (44,44 | 4840 (47,95%)<br>14840 (49,40%)<br>840 (45,76%)<br>%) | 9/9 (100,00%)         |
| RUPA: CENTRALA<br>XT199 [= Centrala 1'<br>olazni pozivi:<br>odlazni pozivi:<br>ogIn/LogOut:<br>eodgovoreni pozivi:<br>reusmjereni pozivi:<br>XT299 [= Centrala 2'<br>olazni pozivi:<br>odlazni pozivi:<br>ostali pozivi:<br>ostali pozivi:<br>eodgovoreni pozivi:<br>reusmjereni pozivi:<br>reusmjereni pozivi:                                                                                                    | 99 =]<br>392/14840 (2,649<br>1/14840 (0,01%)<br>15/14840 (0,10%)<br>99 =]<br>0/9 (0,00%)<br>0/9 (0,00%)<br>0/9 (0,00%)<br>0/9 (0,00%) | 7116/1-<br>%)<br>7331/1<br>6791/148<br>4/9 (44,44 | 4840 (47,95%)<br>14840 (49,40%)<br>840 (45,76%)<br>%) | 9/9 (100,00%)         |
| RUPA: CENTRALA<br>XT199 [= Centrala 1'<br>olazni pozivi:<br>odlazni pozivi:<br>ogIn/LogOut:<br>eodgovoreni pozivi:<br>reusmjereni pozivi:<br>XT299 [= Centrala 2'<br>olazni pozivi:<br>odlazni pozivi:<br>odlazni pozivi:<br>ogIn/LogOut:<br>eodgovoreni pozivi:<br>reusmjereni pozivi:<br>reusmjereni pozivi:                                                                                                    | 99 =]<br>392/14840 (2,64<br>1/14840 (0,01%)<br>15/14840 (0,10%)<br>99 =]<br>0/9 (0,00%)<br>0/9 (0,00%)<br>0/9 (0,00%)<br>0/9 (0,00%)  | 7116/1-<br>%)<br>7331/1<br>6791/148<br>4/9 (44,44 | 4840 (47,95%)<br>14840 (49,40%)<br>340 (45,76%)<br>%) | 9/9 (100,00%)         |
| RUPA: CENTRALA         XT199 [= Centrala 1'         olazni pozivi:         odlazni pozivi:         ostali pozivi:         ogIn/LogOut:         eodgovoreni pozivi:         reusmjereni pozivi:         vilazni pozivi:         vilazni | 99 =]<br>392/14840 (2,64<br>1/14840 (0,01%)<br>15/14840 (0,10%)<br>99 =]<br>0/9 (0,00%)<br>0/9 (0,00%)<br>0/9 (0,00%)<br>0/9 (0,00%)  | 7116/1-<br>%)<br>7331/1<br>6791/148<br>4/9 (44,44 | 4840 (47,95%)<br>14840 (49,40%)<br>340 (45,76%)<br>%) | 9/9 (100,00%)         |
| RUPA: CENTRALA         XT199 [= Centrala 1'         olazni pozivi:         odlazni pozivi:         ostali pozivi:         ogn/LogOut:         eodgovoreni pozivi:         reusmjereni pozivi:         vdlazni pozivi:         izani pozivi:         eodgovoreni pozivi:         vdlazni pozivi:         olazni pozivi:         olazni pozivi:         vdlazni pozivi:         ostali pozivi:         ostali pozivi:         vdlazni pozivi:         vstali pozivi:         ostali pozivi:         vstali pozivi:         ostali pozivi:         vstali pozivi:         vstali pozivi:         ostali pozivi:         vstali pozivi:         vstali pozivi:                   | 99 =]<br>392/14840 (2,64<br>1/14840 (0,01%)<br>15/14840 (0,10%)<br>99 =]<br>0/9 (0,00%)<br>0/9 (0,00%)<br>0/9 (0,00%)<br>0/9 (0,00%)  | 7116/1-<br>%)<br>7331/1<br>6791/148<br>4/9 (44,44 | 4840 (47,95%)<br>14840 (49,40%)<br>340 (45,76%)<br>%) | 9/9 (100,00%)         |
| RUPA: CENTRALA<br>XT199 [= Centrala 1<br>olazni pozivi:<br>stali pozivi:<br>stali pozivi:<br>eodgovoreni pozivi:<br>reusmjereni pozivi:<br>XT299 [= Centrala 2<br>olazni pozivi:<br>stali pozivi:<br>stali pozivi:<br>stali pozivi:<br>eodgovoreni pozivi:<br>reusmjereni pozivi:<br>reusmjereni pozivi:                                                                                                    | 99 =]<br>392/14840 (2,649<br>1/14840 (0,01%)<br>15/14840 (0,10%)<br>99 =]<br>0/9 (0,00%)<br>0/9 (0,00%)<br>0/9 (0,00%)<br>0/9 (0,00%) | 7116/1-<br>%)<br>7331/1<br>6791/148<br>4/9 (44,44 | 4840 (47,95%)<br>(4840 (49,40%)<br>340 (45,76%)<br>%) | 9/9 (100,00%)         |

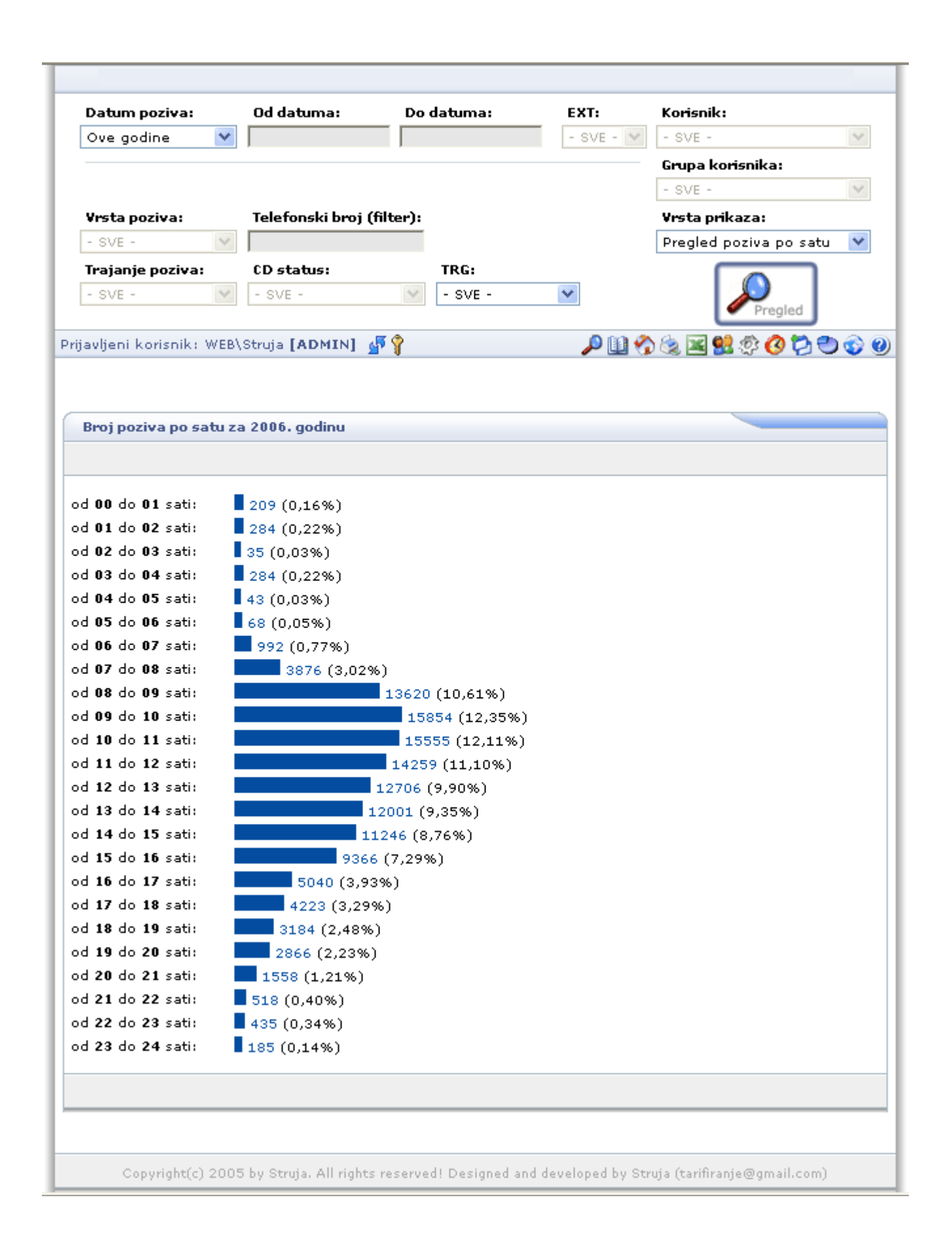

| Datum                                                                                                    | poziva:                                                                                                    | Od datuma                                                                                                    | : D                                                                                                    | o datuma:                                                                                                    | EXT:                                                                              | Korisnik:                                                                          |
|----------------------------------------------------------------------------------------------------|----------------------------------------------------------------------------------------------------|----------------------------------------------------------------------------------------------------|----------------------------------------------------------------------------------------------------|----------------------------------------------------------------------------------------------------|-----------------------------------------------------------------------------------|------------------------------------------------------------------------------------|
| Ovaj m                                                                                                    | jesec 🚩                                                                                                    |                                                                                                    |                                                                                                    |                                                                                                    | - SVE - 💙                                                                         | - SVE -                                                                            |
|                                                                                                    |                                                                                                    |                                                                                                    |                                                                                                    |                                                                                                    |                                                                                   | Grupa korisnika:                                                                   |
|                                                                                                    |                                                                                                    |                                                                                                    |                                                                                                    |                                                                                                    |                                                                                   | - SVE -                                                                            |
| Vrsta p                                                                                                    | oziva:                                                                                                    | Telefonski l                                                                                                    | broj (filter)                                                                                                    | :                                                                                                    |                                                                                   | Vrsta prikaza:                                                                     |
| - SVE -                                                                                                    | ~                                                                                                    |                                                                                                    |                                                                                                    |                                                                                                    |                                                                                   | TOP 10 poziva prema 💙                                                              |
| Trajanj                                                                                                    | e poziva:                                                                                                    | CD status:                                                                                                    |                                                                                                    | TRG:                                                                                                    |                                                                                   |                                                                                    |
| - SVE -                                                                                                    | ~                                                                                                    | - SVE -                                                                                                    | ~                                                                                                    | - SVE -                                                                                                    | *                                                                                 |                                                                                    |
|                                                                                                    |                                                                                                    |                                                                                                    |                                                                                                    |                                                                                                    |                                                                                   | Pregled                                                                            |
| avljeni l                                                                                                    | korisnik: WEB\                                                                                                    | Struja <b>[ADM</b> ]                                                                                                    | (N] 🚽 💡                                                                                                    |                                                                                                    | 🔎 🛄 🔗                                                                             | ) 🎕 📓 😫 🕸 🔕 🔁 🌚                                                                    |
|                                                                                                    |                                                                                                    |                                                                                                    |                                                                                                    |                                                                                                    |                                                                                   |                                                                                    |
| TOP 10                                                                                                    | poziva prema                                                                                                    | za lipanj 2                                                                                                    | 2006                                                                                                    |                                                                                                    |                                                                                   |                                                                                    |
|                                                                                                    |                                                                                                    |                                                                                                    |                                                                                                    |                                                                                                    |                                                                                   |                                                                                    |
|                                                                                                    |                                                                                                    |                                                                                                    |                                                                                                    |                                                                                                    |                                                                                   |                                                                                    |
| )P 10 p                                                                                                    | oziva prema oj                                                                                                    | pterećenju C                                                                                                    | 0 linija                                                                                                    |                                                                                                    |                                                                                   |                                                                                    |
| CO<br>21                                                                                                    | Naziv TRI                                                                                                    | G grupe                                                                                                    |                                                                                                    |                                                                                                    | Poziva                                                                            | )                                                                                  |
| 31<br>35                                                                                                    | ISDN BRI 5                                                                                                    | ,,,,,<br>,777                                                                                                    |                                                                                                    |                                                                                                    | 1071 (24,36%                                                                      | í                                                                                  |
| 32                                                                                                    | ISDN BRI 9                                                                                                    | 9999                                                                                                    |                                                                                                    |                                                                                                    | 534 (12,15%)                                                                      | ,<br>,                                                                             |
| 30                                                                                                    | ISDN Prima                                                                                                    | ar                                                                                                    |                                                                                                    |                                                                                                    | 390 (8,87%)                                                                       |                                                                                    |
| 36<br>22                                                                                                    | ISDN BRI 7                                                                                                    | 777                                                                                                    |                                                                                                    |                                                                                                    | 303 (6,89%)<br>222 (5,20%)                                                        |                                                                                    |
| 29<br>29                                                                                                    | ISDN BRI S                                                                                                    | ,,,,,<br>ar                                                                                                    |                                                                                                    |                                                                                                    | 233 (3,30%)<br>151 (3,43%)                                                        |                                                                                    |
| 01                                                                                                    | ISDN Prima                                                                                                    | ar                                                                                                    |                                                                                                    |                                                                                                    | 117 (2,66%)                                                                       |                                                                                    |
| 42                                                                                                    | GSM Gatew                                                                                                    | /ay1                                                                                                    |                                                                                                    |                                                                                                    | 105 (2,39%)                                                                       |                                                                                    |
| 37                                                                                                    | ISDN BRI 7                                                                                                    | 777                                                                                                    |                                                                                                    |                                                                                                    | 88 (2,00%)                                                                        |                                                                                    |
| )P 10 p                                                                                                    | oziva prema vi                                                                                                    | rsti poziva i t                                                                                                    | arifnoj gru                                                                                                    | pi                                                                                                    |                                                                                   |                                                                                    |
| ¥rsta                                                                                                    | Tarifna g                                                                                                    | rupa                                                                                                    | ,,,,,,,,,,,,,,,,,,,,,,,,,,,,,,,,,,,,,,,                                                                                                    |                                                                                                    | Poziva                                                                            |                                                                                    |
| Dolazni                                                                                                    | i 🔹 Lokalni pro                                                                                                    | omet 💡                                                                                                    |                                                                                                    |                                                                                                    | 1639 (37,47%                                                                      | )                                                                                  |
| Dolazni                                                                                                    | i Nacionalni:                                                                                                    | : (DU, ST, ŠI                                                                                                    | , ZD)                                                                                                    |                                                                                                    | 714 (16,32%)                                                                      |                                                                                    |
| Dolazni<br>Dolazni                                                                                                    | i Nacionalni:<br>Nacionalni:                                                                                                    | : (Primorska,<br>Mođirovsk                                                                                                | , Istarska, L<br>(5.)(ž. p.) (                                                                                                    | licka)<br>sv va vo vo) -                                                                                                    | 649 (14,84%)                                                                      |                                                                                    |
| Odlazni                                                                                                    | i Lokalni pro                                                                                                    | ) (Meannarsk<br>omet                                                                                                    | .a, vz, b), s                                                                                                    | DR, NG, NP, NR)                                                                                                    | 326 (7,45%)                                                                       |                                                                                    |
| Dolazni                                                                                                    | i Nacionalni:                                                                                                    | (os, vu, vī                                                                                                    | 1, PŽ, SB)                                                                                                    |                                                                                                    | 322 (7,36%)                                                                       |                                                                                    |
| Delevel                                                                                                    | i 👘 Pokretne n                                                                                                    | nreže (VIP)                                                                                                    | *                                                                                                    |                                                                                                    | 108 (2,47%)                                                                       |                                                                                    |
| Doiazini                                                                                                    | i Nacionalni:                                                                                                    | : (Međimursk<br>prože ()(TD)                                                                                              | :a, VZ, BJ, 9                                                                                                    | SK, KA, KP, KR)                                                                                                    | 94 (2,15%)                                                                        |                                                                                    |
| Odlazni                                                                                                    | : Delvetere                                                                                                    | nreze (VIP)                                                                                                    | +)                                                                                                    |                                                                                                    | 87 (1,99%)<br>79 (1.81%)                                                          |                                                                                    |
| Odlazni<br>Odlazni<br>Odlazni<br>Dolazni                                                                                                    | i Pokretne n<br>i Pokretne n                                                                                                    | nreže (Crone                                                                                                    |                                                                                                    |                                                                                                    |                                                                                   |                                                                                    |
| Odlazni<br>Odlazni<br>Dolazni<br>IP 10 po                                                                                                    | i Pokretne r<br>i Pokretne r<br>oziva po EXT                                                                                                    | nreže (Crone                                                                                                    |                                                                                                    |                                                                                                    |                                                                                   |                                                                                    |
| Odlazni<br>Odlazni<br>Dolazni<br>IP 10 po<br>EXT 1                                                                                                    | i Pokretne r<br>i Pokretne r<br>oziva po EXT<br>Korisnik                                                                                                    | nreže (Cron¢                                                                                                    | Poziva                                                                                                    | (404)                                                                                                    |                                                                                   |                                                                                    |
| Odlazni<br>Odlazni<br>Dolazni<br>Dolazni<br>EXT I<br>501 =<br>603 =                                                                                                    | oziva po EXT<br>Korisnik<br>= DISA =<br>= GRUPA 238 7                                                                                                    | nreže (Crone                                                                                                    | Poziva<br>1246 (29,3<br>919 (21.64                                                                                                    | 34%)<br>9%)                                                                                                    |                                                                                   |                                                                                    |
| Odlazni<br>Odlazni<br>Dolazni<br>Dolazni<br>EXT I<br>501 =<br>603 =<br>330 E                                                                                                    | oziva po EXT<br>Korisnik<br>= DISA =<br>= GRUPA 238 7<br>EPTA - HELPDES                                                                                                    | nreže (Crone<br>'777 =<br>3K 01                                                                                           | <b>Poziva</b><br>1246 (29,3<br>919 (21,64<br>806 (18,98                                                                                                    | :4%)<br>:%)<br>:%)                                                                                                    |                                                                                   |                                                                                    |
| Odlazni<br>Odlazni<br>Dolazni<br>EXT I<br>501 =<br>603 =<br>330 E<br>331 E                                                                                                    | oziva po EXT<br>Korisnik<br>= DISA =<br>= GRUPA 238 7<br>EPTA - HELPDES<br>EPTA - HELPDES                                                                                                    | nreže (Crone<br>                                                                                                    | Poziva<br>1246 (29,3<br>919 (21,64<br>806 (18,98<br>693 (16,32                                                                                                    | 1496)<br>196)<br>196)<br>196)                                                                                                    |                                                                                   |                                                                                    |
| Odlazni<br>Odlazni<br>Dolazni<br>EXT  <br>501 =<br>603 =<br>330 E<br>331 E<br>199 =                                                                                                    | oziva po EXT<br>Korisnik<br>= DISA =<br>= GRUPA 238 7<br>EPTA - HELPDES<br>= Centrala 199                                                                                                    | nreže (Crone<br>'777 =<br>3K 01<br>3K 02<br>=                                                                             | Poziva<br>1246 (29,3<br>919 (21,64<br>806 (18,98<br>693 (16,32<br>268 (6,319                                                                                                    | (496)<br>(96)<br>(96)<br>(96)<br>6)                                                                                                    |                                                                                   |                                                                                    |
| Odlazni<br>Odlazni<br>Dolazni<br>EXT  <br>501 =<br>603 =<br>330 E<br>331 E<br>199 =<br>407 E                                                                                                    | oziva po EXT<br>oziva po EXT<br>Korisnik<br>= DISA =<br>= GRUPA 238 7<br>EPTA - HELPDES<br>= Centrala 199<br>EPTA - velika s<br>Igar Vitap                                                                                                    | nreže (Crone<br>'777 =<br>3K 01<br>3K 02<br>=<br>ala test2                                                                | Poziva<br>1246 (29,3<br>919 (21,64<br>806 (18,98<br>693 (16,32<br>268 (6,319<br>71 (1,67%)<br>71 (1,67%)                                                                                                    | 9496)<br>996)<br>996)<br>996)<br>6)                                                                                                    |                                                                                   |                                                                                    |
| Odlazni<br>Odlazni<br>Dolazni<br>EXT  <br>501 =<br>603 =<br>330 E<br>331 E<br>199 =<br>407 E<br>225  <br>241 [                                                                                                    | oziva po EXT<br>oziva po EXT<br>Korisnik<br>= DISA =<br>= GRUPA 238 7<br>EPTA - HELPDES<br>= Centrala 199<br>EPTA - velika s<br>Igor Vrban<br>Damir Palavra                                                                                                    | nreže (Crone<br>7777 =<br>3K 01<br>3K 02<br>=<br>ala test2                                                                | Poziva<br>1246 (29,3<br>919 (21,64<br>806 (18,98<br>693 (16,32<br>268 (6,319<br>71 (1,67%)<br>71 (1,67%)<br>62 (1,46%)                                                                                                    | 1496)<br>196)<br>196)<br>196)<br>6)<br>)<br>)                                                                                                    |                                                                                   |                                                                                    |
| Odlazni<br>Odlazni<br>Dolazni<br>EXT  <br>501 =<br>603 =<br>330 E<br>331 E<br>199 =<br>407 E<br>225 I<br>241 [<br>204 2                                                                                                    | i Pokretne n<br>i Pokretne n<br>oziva po EXT<br>Korisnik<br>= DISA =<br>= GRUPA 238 7<br>EPTA - HELPDES<br>EPTA - HELPDES<br>= Centrala 199<br>EPTA - velika s<br>Igor Vrban<br>Damir Palavra<br>Zlatko Brkljačić                                                                                                    | nreže (Crone<br>7777 =<br>3K 01<br>3K 02<br>=<br>ala test2                                                                | Poziva<br>1246 (29,3<br>919 (21,64<br>806 (18,98<br>693 (16,32<br>268 (6,319<br>71 (1,67%)<br>71 (1,67%)<br>62 (1,46%)<br>56 (1,32%)                                                                                                    | 1496)<br>196)<br>196)<br>196)<br>6)<br>1)<br>1)                                                                                                    |                                                                                   |                                                                                    |
| Odlazni<br>Odlazni<br>Dolazni<br>EXT  <br>501 =<br>503 =<br>330 E<br>331 E<br>199 =<br>407 E<br>225 I<br>241 [<br>204 ]                                                                                                    | i Pokretne n<br>i Pokretne n<br>i Pokretne n<br>oziva po EXT<br>Korisnik<br>= DISA =<br>= GRUPA 238 7<br>EPTA - HELPDES<br>= Centrala 199<br>EPTA - velika s<br>Igor Vrban<br>Damir Palavra<br>Zlatko Brkljačić<br>Irena Brkljačić                                                                                                    | nreže (Crone<br>'777 =<br>3K 01<br>3K 02<br>=<br>ala test2                                                                | Poziva<br>1246 (29,3<br>919 (21,64<br>806 (18,98<br>693 (16,32<br>268 (6,319<br>71 (1,67%)<br>71 (1,67%)<br>62 (1,46%)<br>56 (1,32%)<br>55 (1,30%)                                                                                                    | 9496)<br>96)<br>96)<br>6)<br>)<br>)<br>)                                                                                                    |                                                                                   |                                                                                    |
| Odlazni<br>Odlazni<br>Dolazni<br>Dolazni<br>EXT  <br>501 =<br>603 =<br>330 E<br>331 E<br>199 =<br>407 E<br>225  <br>241 [<br>241 ]<br>241 [<br>204 ]<br>2140  <br>10 pt<br>10 pt                                                                                                    | i Pokretne r<br>i Pokretne r<br>oziva po EXT<br>Korisnik<br>= DISA =<br>= GRUPA 238 7<br>EPTA - HELPDES<br>= Centrala 199<br>EPTA - velika s<br>Igor Vrban<br>Damir Palavra<br>Zlatko Brkljačić<br>Irena Brkljačić                                                                                                    | rema vrsti po                                                                                                    | Poziva<br>1246 (29,3<br>919 (21,64<br>806 (18,98<br>693 (16,32<br>268 (6,319<br>71 (1,67%)<br>71 (1,67%)<br>62 (1,46%)<br>55 (1,32%)<br>55 (1,30%)<br>oziva i tarifi                                                                                                    | 84%)<br>9%)<br>9%)<br>9%)<br>6)<br>)<br>)<br>)<br>)<br>)<br>)<br>)<br>)<br>)<br>)<br>)<br>)<br>)<br>)<br>)<br>)<br>)                                                                                                    |                                                                                   |                                                                                    |
| Odlazni<br>Odlazni<br>Dolazni<br>P 10 pr<br>EXT  <br>501 =<br>603 =<br>330 E<br>331 E<br>331 E<br>331 E<br>2407 E<br>225 I<br>241 C<br>204 2<br>2140 I<br>P 10 pr<br>EXT  <br>P 10 pr                                                                                                    | i Pokretne n<br>i Pokretne n<br>i Pokretne n<br>oziva po EXT<br>Korisnik<br>= DISA =<br>= GRUPA 238 7<br>EPTA - HELPDES<br>EPTA - HELPDES<br>= Centrala 199<br>EPTA - velika s<br>Igor Vrban<br>Damir Palavra<br>Zlatko Brkljačić<br>Irena Brkljačić                                                                                                    | nreže (Crone<br>7777 =<br>3K 01<br>3K 02<br>=<br>ala test2<br><b>rema vrsti p</b> o                                       | Poziva<br>1246 (29,3<br>919 (21,64<br>806 (18,98<br>693 (16,32<br>268 (6,319<br>71 (1,67%)<br>71 (1,67%)<br>62 (1,46%)<br>55 (1,32%)<br>55 (1,30%)<br>pziva i tarifi<br>Vrsta                                                                                                    | (4%)<br>(%)<br>(%)<br>(%)<br>(%)<br>(%)<br>(%)<br>(%)<br>(%)<br>(%)<br>(                                                                                                    |                                                                                   | Poziva                                                                             |
| Odlazni<br>Odlazni<br>Dolazni<br>EXT  <br>501 =<br>603 =<br>330 E<br>331 E<br>331 E<br>331 E<br>199 =<br>407 E<br>225 I<br>241 C<br>204 2<br>140 I<br>P 10 po<br>EXT  <br>501 =                                                                                                    | i Pokretne n<br>i Pokretne n<br>i Pokretne n<br>oziva po EXT<br>Korisnik<br>= DISA =<br>= GRUPA 238 7<br>EPTA - HELPDES<br>EPTA - HELPDES<br>= Centrala 199<br>EPTA - velika s<br>Igor Vrban<br>Damir Palavra<br>Zlatko Brkljačić<br>Irena Brkljačić<br>oziva po EXT po<br>Korisnik<br>= DISA =                                                                                          | nreže (Crone<br>7777 =<br>3K 01<br>3K 02<br>=<br>ala test2<br><b>rema vrsti p</b> o                                       | Poziva<br>1246 (29,3<br>919 (21,64<br>806 (18,98<br>693 (16,32<br>268 (6,319<br>71 (1,67%)<br>71 (1,67%)<br>62 (1,46%)<br>55 (1,32%)<br>55 (1,30%)<br>9ziva i tarifi<br>Vrsta<br>Dolazni<br>Dolazni                                                                                                    | 9496)<br>9%)<br>9%)<br>6)<br>)<br>)<br>)<br>)<br>)<br><b>noj grupi</b><br><b>Tarifna grupa</b><br>Lokalni promet                                                                                                    |                                                                                   | Poziva<br>489                                                                      |
| Odlazni<br>Odlazni<br>Dolazni<br>EXT  <br>501 =<br>603 =<br>330 E<br>331 E<br>331 E<br>199 =<br>407 E<br>225 I<br>241 C<br>204 2<br>140 I<br>P 10 po<br>EXT  <br>501 =<br>603 =                                                                                                    | oziva po EXT<br>Korisnik<br>= DISA =<br>= GRUPA 238 7<br>EPTA - HELPDES<br>EPTA - HELPDES<br>= Centrala 199<br>EPTA - velika s<br>Igor Vrban<br>Damir Palavra<br>Zlatko Brkljačić<br>Irena Brkljačić<br>oziva po EXT pi<br>Korisnik<br>= GRUPA 238 7<br>EPTA - HELPDES                                                                                                    | nreže (Crone<br>7777 =<br>3K 01<br>3K 02<br>=<br>ala test2<br>rema vrsti po<br>7777 =<br>3K 01                            | Poziva<br>1246 (29,3<br>919 (21,64<br>806 (18,98<br>693 (16,32<br>268 (6,319<br>71 (1,67%)<br>62 (1,46%)<br>55 (1,32%)<br>55 (1,30%)<br>pziva i tarifi<br>Vrsta<br>Dolazni<br>Dolazni<br>Dolazni                                                                                                    | 94%)<br>9%)<br>9%)<br>6)<br>)<br>)<br>)<br>)<br><b>noj grupi</b><br><b>Tarifna grupa</b><br>Lokalni promet<br>Lokalni promet                                                                                                    |                                                                                   | Poziva<br>489<br>369                                                               |
| Odlazni           Odlazni           Odlazni           Dolazni           Dolazni           S01           Dolazni           Dolazni           Dolazni           Dolazni           Dolazni           Dolazni           S01           Dolazni           Dolazni | i Pokretne n<br>i Pokretne n<br>i Pokretne n<br>oziva po EXT<br>Korisnik<br>= DISA =<br>= GRUPA 238 7<br>EPTA - HELPDES<br>= Centrala 199<br>EPTA - Velika s<br>Igor Vrban<br>Damir Palavra<br>Zlatko Brkljačić<br>Irena Brkljačić<br>oziva po EXT pi<br>Korisnik<br>= DISA =<br>= GRUPA 238 7<br>EPTA - HELPDES<br>= DISA =                                                             | 7777 =<br>3K 01<br>3K 02<br>=<br>ala test2<br><b>rema vrsti p</b><br>7777 =<br>3K 01                                      | Poziva<br>1246 (29,3<br>919 (21,64<br>806 (18,98<br>693 (16,32<br>268 (6,319<br>71 (1,67%)<br>62 (1,46%)<br>55 (1,32%)<br>55 (1,30%)<br>pziva i tarifi<br>Vrsta<br>Dolazni<br>Dolazni<br>Dolazni<br>Dolazni<br>Dolazni                                                                                                    | 94%)<br>9%)<br>9%)<br>6)<br>)<br>)<br>)<br>)<br>)<br><b>noj grupi</b><br><b>Tarifna grupa</b><br>Lokalni promet<br>Lokalni promet<br>Lokalni promet<br>Nacionalni: (DU.                                                                                               | ST, ŠI. ZD)                                                                       | Poziva<br>489<br>369<br>298<br>229                                                 |
| Odlazni           Odlazni           Odlazni           Dolazni           Dolazni           Dolazni           Dolazni           Dolazni           Dolazni           Dolazni           Dolazni           Dolazni           Dolazni           Dolazni           Dolazni           Dolazni           Dolazni           S01           225           140           1204           204           204           204           204           204           204           204           204           205           I           Dona           S01           501           501                                                                                                    | i Pokretne n<br>i Pokretne n<br>i Pokretne n<br>oziva po EXT<br>Korisnik<br>= DISA =<br>= GRUPA 238 7<br>EPTA - HELPDES<br>= Centrala 199<br>EPTA - Velika s<br>Igor Vrban<br>Damir Palavra<br>Zlatko Brkljačić<br>Irena Brkljačić<br>oziva po EXT pi<br>Korisnik<br>= DISA =<br>= GRUPA 238 7<br>EPTA - HELPDES<br>= DISA =<br>= DISA =                                                 | nreže (Crone<br>7777 =<br>3K 01<br>3K 02<br>=<br>ala test2<br><b>rema vrsti p</b><br>7777 =<br>3K 01                      | Poziva<br>1246 (29,3<br>919 (21,64<br>806 (18,98<br>693 (16,32<br>268 (6,319<br>71 (1,67%)<br>62 (1,46%)<br>55 (1,32%)<br>55 (1,30%)<br>pziva i tarifi<br>Vrsta<br>Dolazni<br>Dolazni<br>Dolazni<br>Dolazni<br>Dolazni                                                                                                    | 94%)<br>9%)<br>9%)<br>6)<br>9)<br>9)<br>9)<br>9)<br>9)<br>9)<br>9)<br>9)<br>9)<br>9)<br>9)<br>9)<br>9)                                                                                                    | ST, ŠI, ZD)<br>norska, Istarska                                                   | Poziva<br>489<br>369<br>298<br>229<br>1, Lička) 225                                |
| Odlazni           Odlazni           Odlazni           Dolazni           Dolazni           EXT           F00           603           330           8331           199           407           225           140           1204           204           2140           501           330           EXT           140           1501           330           501           501           501           501                                                                                                    | i Pokretne n<br>i Pokretne n<br>i Pokretne n<br>oziva po EXT<br>Korisnik<br>= DISA =<br>= GRUPA 238 7<br>EPTA - HELPDES<br>= Centrala 199<br>EPTA - HELPDES<br>= Centrala 199<br>EPTA - HELPDES<br>= Centrala 199<br>EPTA - HELPDES<br>= DISA =<br>= DISA =<br>= DISA =<br>= DISA =<br>= DISA =                                                                                          | nreže (Crone<br>7777 =<br>3K 01<br>3K 02<br>=<br>ala test2<br>rema vrsti po<br>7777 =<br>3K 01                            | Poziva<br>1246 (29,3<br>919 (21,64<br>806 (18,98<br>693 (16,32<br>268 (6,319<br>71 (1,67%)<br>71 (1,67%)<br>62 (1,46%)<br>55 (1,32%)<br>55 (1,30%)<br>poiva i tarifi<br>Vrsta<br>Dolazni<br>Dolazni<br>Dolazni<br>Dolazni<br>Dolazni<br>Dolazni                                                                                                 | 14%)<br>1%)<br>1%)<br>1%)<br>6)<br>1)<br>1)<br>1)<br>1)<br>1)<br>1)<br>1)<br>1)<br>1)<br>1)<br>1)<br>1)<br>1)                                                                                                    | ST, ŠI, ZD)<br>norska, Istarska                                                   | Poziva<br>489<br>369<br>298<br>229<br>1, Lička) 225<br>217                         |
| Odlazni           Odlazni           Odlazni           Dolazni           Dolazni           EXT           F00           S30           EXT           603           330           B           331           E           199           407           225           140           I           501           330           E           301           501           330           501           331           603           501           331           603           501                                                                                                    | i Pokretne n<br>i Pokretne n<br>i Pokretne n<br>oziva po EXT<br>Korisnik<br>= DISA =<br>= GRUPA 238 7<br>EPTA - HELPDES<br>= Centrala 199<br>EPTA - HELPDES<br>= Centrala 199<br>EPTA - Velika s<br>Igor Vrban<br>Damir Palavra<br>Zlatko Brkljačić<br>irena Brkljačić<br>oziva po EXT pi<br>Korisnik<br>= DISA =<br>= GRUPA 238 7<br>EPTA - HELPDES<br>= DISA =<br>= DISA =<br>= DISA = | nreže (Crone<br>7777 =<br>3K 01<br>3K 02<br>=<br>ala test2<br>rema vrsti po<br>7777 =<br>3K 01<br>3K 02<br>7777 =         | Poziva<br>1246 (29,3<br>919 (21,64<br>806 (18,98<br>693 (16,32<br>268 (6,319<br>71 (1,67%)<br>71 (1,67%)<br>55 (1,32%)<br>55 (1,30%)<br>poiva i tarifi<br>Vrsta<br>Dolazni<br>Dolazni<br>Dolazni<br>Dolazni<br>Dolazni<br>Dolazni<br>Dolazni<br>Dolazni<br>Dolazni<br>Dolazni<br>Dolazni                                                        | 14%)<br>1%)<br>1%)<br>1%)<br>1%)<br>1%)<br>1%)<br>1%)<br>1%)<br>1%)<br>1                                                                                                    | ST, ŠI, ZD)<br>norska, Istarska<br>ST, ŠI, ZD)                                    | Poziva<br>489<br>369<br>298<br>229<br>1, Lička) 225<br>217<br>162                  |
| Odlazni           Odlazni           Dolazni           Dolazni           Dolazni           EXT           F00           S30           B           330           B           331           EXT           JP           203           331           EXT           JP           109           225           140           JP           140           EXT           603           501           501           330           EXT           603           501           501           501           331           603                                                                                                    | i Pokretne n<br>i Pokretne n<br>i Pokretne n<br>i Pokretne n<br>oziva po EXT<br>Korisnik<br>= DISA =<br>= GRUPA 238 7<br>EPTA - HELPDES<br>= Centrala 199<br>EPTA - HELPDES<br>= Centrala 199<br>EPTA - HELPDES<br>= Centrala 199<br>EPTA - HELPDES<br>= OISA =<br>= GRUPA 238 7<br>= GRUPA 238 7<br>= GRUPA 238 7<br>= GRUPA 238 7                                                      | nreže (Crone<br>3K 01<br>3K 02<br>=<br>ala test2<br>rema vrsti po<br>777 =<br>3K 01<br>3K 02<br>7777 =<br>3K 02<br>7777 = | Poziva<br>1246 (29,3<br>919 (21,64<br>806 (18,98<br>693 (16,32<br>268 (6,319<br>71 (1,67%)<br>71 (1,67%)<br>55 (1,32%)<br>55 (1,30%)<br>poiva i tarifi<br>Vrsta<br>Dolazni<br>Dolazni<br>Dolazni<br>Dolazni<br>Dolazni<br>Dolazni<br>Dolazni<br>Dolazni<br>Dolazni<br>Dolazni<br>Dolazni<br>Dolazni<br>Dolazni<br>Dolazni<br>Dolazni<br>Dolazni | 94%)<br>9%)<br>9%)<br>9%)<br>6)<br>)<br>)<br>)<br>)<br>)<br>)<br><b>noj grupi</b><br><b>Tarifna grupa</b><br>Lokalni promet<br>Lokalni promet<br>Nacionalni: (DU,<br>Nacionalni: (Prin<br>Lokalni promet<br>Nacionalni: (Prin<br>Nacionalni: (DU)<br>Nacionalni: (DU) | ST, ŠI, ZD)<br>norska, Istarska<br>ST, ŠI, ZD)<br>norska, Istarska<br>ST, ŠI, ZD) | Poziva<br>489<br>369<br>298<br>229<br>1, Lička) 225<br>217<br>162<br>1, Lička) 124 |

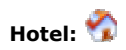

Ova ikona se pojavljuje ako je u postavkama uključena opcija "HOTEL" Svaka extenzija koja je prijavljena u "hotel mod" biti će prikazana na ovoj listi.

| Korisni<br>- SVE - | k/soba:                          | Ove godine  | Od datuma: | Do datuma:  |                                                                                             |
|--------------------|----------------------------------|-------------|------------|-------------|---------------------------------------------------------------------------------------------|
| Charlet            | N datas                          | Nanana      |            | Duci del    |                                                                                             |
| UNECKI             | in datum:                        | Napomena:   |            |             | cumenta:                                                                                    |
| Check              | undeb mu                         |             |            |             |                                                                                             |
| circeite           |                                  |             |            | v (         |                                                                                             |
|                    |                                  |             |            |             |                                                                                             |
| avljeni            | korisnik: WEB\Struja <b>[A</b> I | мін] 📲 💡    |            | P 🛄 🏠 😫 🕸 🔇 | 1<br>1<br>1<br>1<br>1<br>1<br>1<br>1<br>1<br>1<br>1<br>1<br>1<br>1<br>1<br>1<br>1<br>1<br>1 |
|                    |                                  |             |            |             |                                                                                             |
| Pregleo            | l statusa svih korisnika i       | soba hotela |            |             |                                                                                             |
|                    |                                  |             |            |             |                                                                                             |
| EXT                | Korisnik/soba                    | CheckIN de  | atum       | Broj poziva | Status                                                                                      |
| 200                |                                  |             |            | -           | ~                                                                                           |
| 201                |                                  |             |            | -           | Ĵ                                                                                           |
| 203                |                                  |             |            | -           | - Č                                                                                         |
| RUPA:              | SYS                              |             |            |             | •                                                                                           |
| 101                |                                  | 12.05.2006  | 11:37:58   | 23          | ×                                                                                           |
| 103                |                                  | 12.05.2006  | 11:39:47   | 215         | ×                                                                                           |
| 104                |                                  |             |            | -           | $\checkmark$                                                                                |
| 105                |                                  |             |            | -           | $\checkmark$                                                                                |
| 111                |                                  | 24.05.2006  | 10:00:56   | 33          | ×                                                                                           |
| 140                |                                  |             |            | -           | $\checkmark$                                                                                |
| 150                |                                  |             |            | -           | $\checkmark$                                                                                |
| 152                |                                  |             |            | -           | $\checkmark$                                                                                |
| 155                |                                  | 12.05.2006  | 11:39:37   | 71          | ×                                                                                           |
| 156                |                                  |             |            | -           | $\checkmark$                                                                                |
| 162                |                                  | 28.04.2006  | 08:56:25   | 65          | ×                                                                                           |
| 165                |                                  |             |            | -           | $\checkmark$                                                                                |
| 166                |                                  |             |            | -           | $\checkmark$                                                                                |
| 171                |                                  |             |            | -           | $\checkmark$                                                                                |
| 172                |                                  |             |            | -           | $\checkmark$                                                                                |
| 175                |                                  |             |            | -           | $\checkmark$                                                                                |
| 177                |                                  |             |            | -           | $\checkmark$                                                                                |
| kupno              | korisnika/soba: 20               |             |            |             |                                                                                             |
|                    |                                  |             |            |             |                                                                                             |
|                    |                                  |             |            |             |                                                                                             |
|                    |                                  |             |            |             |                                                                                             |

.

Znak Vu statusu označava da je ta soba slobodna a Xda je zauzeta. Klikom na korisnika/sobu dobijamo listu prijašnjih checkin i checkout-a za tu sobu, sa mogućnošću pregledavanja, izmjene i ispisa tih izvještaja (ikone 🔑 🖾

| Korisnik/soba:<br>💙                                                                                                    | Datum: Od dat<br>Ove godine 💙                                                                               | uma: Do da                                | tuma:                                                                                                    | Ø              |
|----------------------------------------------------------------------------------------------------|----------------------------------------------------------------------------------------------------|-------------------------------------------|----------------------------------------------------------------------------------------------------|----------------|
| Check IN datum:                                                                                                    | Napomena:                                                                                                   |                                           | Broj doku                                                                                                    | menta:         |
|                                                                                                    |                                                                                                    | <u>~</u>                                  |                                                                                                    |                |
| CheckOUT datum:                                                                                                    |                                                                                                    | ~                                         |                                                                                                    |                |
|                                                                                                    | ,                                                                                                    |                                           |                                                                                                    |                |
| avlieni korisnik: WEB\Struia <b>(A</b>                                                                                                    | ADMINI 49 🗘                                                                                                 | <u>)</u> [13] 🗸                           | \ 😫 🗞 🙆 🕈                                                                                                    | 3 <b>e</b> n 🙈 |
|                                                                                                    |                                                                                                    |                                           |                                                                                                    |                |
|                                                                                                    |                                                                                                    |                                           |                                                                                                    |                |
|                                                                                                    |                                                                                                    |                                           |                                                                                                    |                |
| ) peopled statusa za konisnika (                                                                                                    | cobus [EXT103]                                                                                              |                                           |                                                                                                    |                |
| Pregled statusa za korisnika/:                                                                                                    | sobu: [EXT103]                                                                                              |                                           |                                                                                                    |                |
| Pregled statusa za korisnika/:<br>CheckIN datum                                                                                                    | sobu: [EXT103]<br>CheckOUT datum                                                                            | Dokument                                  | Izmjena                                                                                                    | Status         |
| Pregled statusa za korisnika/:<br>CheckIN datum<br>12.05.2006 11:39:47                                                                                | sobu: [EXT103]<br>CheckOUT datum                                                                            | Dokument                                  | Izmjena<br>→                                                                                                    | Status         |
| Pregled statusa za korisnika/:<br>CheckIN datum<br>12.05.2006 11:39:47<br>05.02.2006 15:54:32                                                         | sobu: [EXT103]<br>CheckOUT datum<br>28.04.2006 08:53:21                                                     | <b>Dokument</b><br>35 - 2006              | Izmjena<br>₽<br>₽ ₩ &                                                                                           | Status<br>🗸    |
| Pregled statusa za korisnika/:<br>CheckIN datum<br>12.05.2006 11:39:47<br>05.02.2006 15:54:32<br>05.02.2006 15:53:36                                  | sobu:         [EXT103]           CheckOUT datum           28.04.2006 08:53:21           05.02.2006 16:09:58 | <b>Dokument</b><br>35 - 2006<br>34 - 2006 | Izmjena<br>₽<br>₽<br>₽<br>₽<br>₽<br>8<br>8<br>8                                                                 | Status         |
| Pregled statusa za korisnika/:<br>CheckIN datum<br>12.05.2006 11:39:47<br>05.02.2006 15:54:32<br>05.02.2006 15:53:36                                  | sobu: [EXT103]<br>CheckOUT datum<br>28.04.2006 08:53:21<br>05.02.2006 16:09:58                              | <b>Dokument</b><br>35 - 2006<br>34 - 2006 | Izmjena<br>₽<br>₽ ₩ %<br>₽ ₩ %                                                                                  | Status<br>V    |
| Pregled statusa za korisnika/<br>CheckIN datum<br>12.05.2006 11:39:47<br>05.02.2006 15:54:32<br>05.02.2006 15:53:36<br>kupno zapisa za korisnika/sol  | sobu: [EXT103]<br>CheckOUT datum<br>28.04.2006 08:53:21<br>05.02.2006 16:09:58<br>bu: 2                     | <b>Dokument</b><br>35 - 2006<br>34 - 2006 | Izmjena<br>₽<br>₽ 2 3<br>₽ 2 3<br>2 3<br>3<br>2 2 3<br>3<br>3<br>3<br>3<br>3<br>3<br>3<br>3<br>3<br>3<br>3<br>3 | Status<br>V    |
| Pregled statusa za korisnika/:<br>CheckIN datum<br>12.05.2006 11:39:47<br>05.02.2006 15:54:32<br>05.02.2006 15:53:36<br>kupno zapisa za korisnika/so  | sobu: [EXT103]<br>CheckOUT datum<br>28.04.2006 08:53:21<br>05.02.2006 16:09:58<br>bu: 2                     | <b>Dokument</b><br>35 - 2006<br>34 - 2006 | Izmjena<br>P<br>P X<br>X<br>X                                                                                   | Status<br>V    |
| Pregled statusa za korisnika/<br>CheckIN datum<br>12.05.2006 11:39:47<br>05.02.2006 15:54:32<br>05.02.2006 15:53:36<br>kupno zapisa za korisnika/sol  | sobu: [EXT103]<br>CheckOUT datum<br>28.04.2006 08:53:21<br>05.02.2006 16:09:58<br>bu: 2                     | <b>Dokument</b><br>35 - 2006<br>34 - 2006 | Izmjena<br>P 2 &                                                                                                | Status<br>V    |
| Pregled statusa za korisnika/<br>CheckIN datum<br>12.05.2006 11:39:47<br>05.02.2006 15:54:32<br>05.02.2006 15:53:36<br>kupno zapisa za korisnika/sol  | sobu: [EXT103]<br>CheckOUT datum<br>28.04.2006 08:53:21<br>05.02.2006 16:09:58<br>bu: 2                     | <b>Dokument</b><br>35 - 2006<br>34 - 2006 | Izmjena<br>P X &<br>P X &                                                                                       | Status<br>V    |
| Pregled statusa za korisnika/:<br>CheckIN datum<br>12.05.2006 11:39:47<br>05.02.2006 15:54:32<br>05.02.2006 15:53:36<br>kupno zapisa za korisnika/sol | sobu: [EXT103]<br>CheckOUT datum<br>28.04.2006 08:53:21<br>05.02.2006 16:09:58<br>bu: 2                     | <b>Dokument</b><br>35 - 2006<br>34 - 2006 | Izmjena<br>P<br>M<br>M<br>M<br>M<br>M<br>M<br>M<br>M<br>M<br>M<br>M<br>M<br>M                                   | Status<br>V    |

Ako je ikona Izmjena crvena strelica 🔁 znači da možemo napraviti checkin za tu sobu, ako je zelena strelica 🔁 checkout.

Klikom na checkin stura se ekran gdje možemo upisati napomenu i potvrditi sa gumbom Check IN prijavu sobe. Isti je postupak i za checkOUT s tim da vidimo listu poziva i cijenu za taj period.

| Korisnik/s   | ;oba:       |         | D      | atum:                                    | Do datuma: Do datuma: |                 |
|--------------|-------------|---------|--------|------------------------------------------|-----------------------|-----------------|
| Sugarus (Sta | 101         | *       | 0      | ve godine 🛛 🚩                            | 1                     |                 |
| CheckINd     | atum        |         | N      | anomena                                  | Broid                 | okumenta        |
| 12.05.200    | 6 11:39:47  | 7       |        | apomentar                                |                       | Sittani         |
| 1221001200   | 0 11:000.00 |         |        |                                          |                       |                 |
| CheckOU1     | datum:      |         | ,      |                                          |                       |                 |
| 08.06.200    | 6 12:10:23  | 3       |        |                                          | CI                    | neck OUT        |
|              |             |         |        |                                          |                       |                 |
|              |             |         |        |                                          |                       |                 |
| iavljeni kor | isnik: WEB  | \Struja | ADMIN  | 1 🗗 💡                                    | P 🛄 🏠 😫 🔅 (           | 3 🔁 🕙 🌚         |
|              |             |         |        |                                          |                       |                 |
| Korisnik/s   | oba:        | [       | EXT103 | ] - CheckOUT                             |                       |                 |
|              |             |         |        |                                          |                       |                 |
| atum         | ¥rijeme     | EXT     | CO     | Broj                                     | Trajanje              | Cijena CD       |
| 2.05.2006    | 14:00       | 103     | 03     | 49 49 49 49 49 49 49 49 49 49 49 49 49 4 | 00:17:43              | 0,00            |
| 2.05.2006    | 14:15       | 103     | 01     | EXT104                                   | 00103100              | 0,00            |
| 2.05.2006    | 14:30       | 103     | 42     | 09                                       | 00:05:24              | 0,00            |
| 2.05.2006    | 14:50       | 103     | 01     | 498:00000                                | 00:11:14              | 0,00            |
| 5.05.2006    | 09:34       | 103     | 29     | EXT162                                   | 00:01:24              | 0,60            |
| 5.05.2006    | 11:14       | 103     | 31     | 29 data (mt                              | 00:06:03              | 0,00 TR         |
| 5.05.2006    | 11:49       | 103     | 40     | 09                                       | 00:03:38              | 0,00            |
| 5.05.2006    | 12:52       | 103     | 20     | EXT199                                   |                       | 0,00            |
| 5.05.2006    | 14:01       | 103     | 28     | 66                                       | 00:02:35              | 0,90            |
| 5.05.2006    | 14:08       | 103     | 30     | 04                                       | 00:02:46              | 0.30            |
| .05.2006     | 08:59       | 103     |        | EXT241                                   |                       | 0,00            |
| 5.05.2006    | 09:22       | 103     | 31     | 469 *****                                | 00:01:27              | 0,00 TR         |
| 05.2006      | 09:30       | 103     | 31     | 021                                      | 00:02:43              | 0,00 TR         |
| 5.05.2006    | 09:33       | 103     | 32     | 667                                      | 00:02:31              | 0,00 TR         |
| 6.05.2006    | 10:49       | 103     | 31     | 048                                      | 00:01:42              | 0.00 TR         |
| 2.06.2006    | 09:39       | 103     | 30     | 668                                      | 00:00:46              | 0,30            |
| 2.06.2006    | 10:22       | 103     | 31     | 481                                      | 00:01:09              | 0,00 TR         |
| 2.06.2006    | 10:34       | 103     | 03     | 610                                      | 00:00:47              | 0,00            |
| 2,06.2006    | 14:55       | 103     | 30     | 031                                      | 00:00:00              | 1.20            |
| 2.06.2006    | 15:03       | 103     | 30     | 498                                      | 00:05:38              | 1,79            |
| 2.06.2006    | 15:17       | 103     | 40     | 091                                      | 00:02:24              | 0,00            |
| 2.06.2006    | 15:37       | 103     | 0.4    | EXT150                                   | 00.01.55              | 0,00            |
| 5.06.2006    | 12:35       | 103     | 31     | 375                                      | 00:01:55              | 0,00 TR         |
| 5.06.2006    | 13:17       | 103     |        | EXT104                                   | 00100109              | 0,00            |
| 5.06.2006    | 14:26       | 103     | 01     | 481                                      | 00:00:00              | 0,00 NA         |
| .06.2006     | 15:28       | 103     | 40     | 091                                      | 00:07:33              | 0,00            |
| 7.06.2006    | 08:20       | 103     | 30     | EX1155                                   | 00,00,22              | 0,00            |
| 7.06.2006    | 09:29       | 103     | 40     | 091                                      | 00:01:10              | 0,00            |
| 7.06.2006    | 10:59       | 103     | 02     | 6105                                     | 00:00:00              | 0,00 NA         |
| 7.06.2006    | 11:40       | 103     | 29     | 365                                      | 00:00:34              | 0,30            |
| 7.06.2006    | 12:00       | 103     |        | EXT162<br>EXT154                         |                       | 0,00            |
| 7.06.2006    | 12:53       | 103     | 40     | 091                                      | 00:08:51              | 0,00            |
| 7.06.2006    | 13:10       | 103     | 40     | 091                                      | 00:05:36              | 0,00            |
| 7.06.2006    | 13:18       | 103     | 29     | 667                                      | 00:05:59              | 1,79            |
| 7.06.2006    | 13:33       | 103     | 202    | 6105                                     | 00:01:00              | 0,00            |
| 7.06.2006    | 13:34       | 103     | 20     | 080                                      | 00:00:19              | 0,30            |
| 7.06.2006    | 14:31       | 103     | 40     | 091                                      | 00:01:22              | 0,00            |
| 7.06.2006    | 15:46       | 103     | 30     | 619                                      | 00:00:17              | 0,30            |
| 7.06.2006    | 15:50       | 103     | 30     | 669<br>EVT1EE                            | 00:00:39              | 0,30            |
| 3.06.2006    | 08:28       | 103     | 30     | 667                                      | 00:02:37              | 0.90            |
| 3.06.2006    | 10:11       | 103     | 40     | 091                                      | 00:01:55              | 0,00            |
| kupno pozi   | va: 2       | 15      |        |                                          |                       | 05.00           |
|              |             |         |        |                                          | PDV:                  | 60,221<br>18,75 |
|              |             |         |        |                                          | SVEUKUPNO:            | 103,96          |
|              |             |         |        |                                          |                       |                 |
|              |             |         |        |                                          |                       |                 |
|              |             |         |        |                                          |                       |                 |
|              |             |         |        |                                          |                       |                 |
|              |             |         |        |                                          |                       |                 |
|              |             |         |        |                                          |                       |                 |

PBX Tarifiranje ©2005 - 2008 Struja. www.tarifiranje.com, info@tarifiranje.com